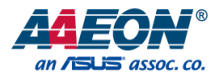

# AHP-1154

Industrial HMI Touch Panel

User's Manual 2<sup>nd</sup> Ed

Last Updated: November 9, 2015

#### Copyright Notice

This document is copyrighted, 2015. All rights are reserved. The original manufacturer reserves the right to make improvements to the products described in this manual at any time without notice.

No part of this manual may be reproduced, copied, translated, or transmitted in any form or by any means without the prior written permission of the original manufacturer. Information provided in this manual is intended to be accurate and reliable. However, the original manufacturer assumes no responsibility for its use, or for any infringements upon the rights of third parties that may result from its use.

The material in this document is for product information only and is subject to change without notice. While reasonable efforts have been made in the preparation of this document to assure its accuracy, AAEON assumes no liabilities resulting from errors or omissions in this document, or from the use of the information contained herein.

AAEON reserves the right to make changes in the product design without notice to its

users.

#### Acknowledgement

All other products' name or trademarks are properties of their respective owners.

- Microsoft Windows<sup>®</sup> is a registered trademark of Microsoft Corp.
- ITE is a trademark of Integrated Technology Express, Inc.
- IBM, PC/AT, PS/2, and VGA are trademarks of International Business Machines Corporation.

All other product names or trademarks are properties of their respective owners.

## Packing List

Before setting up your product, please make sure the following items have been shipped:

| Item |                                                    | Quantity |
|------|----------------------------------------------------|----------|
| •    | AHP-1154                                           | 1        |
| •    | Mounting brackets and screws                       | 10       |
| •    | Phoenix terminal block                             | 1        |
| •    | Product CD with User's Manual (in pdf) and drivers | 1        |

If any of these items are missing or damaged, please contact your distributor or sales representative immediately.

#### About this Document

This User's Manual contains all the essential information, such as detailed descriptions and explanations on the product's hardware and software features (if any), its specifications, dimensions, jumper/connector settings/definitions, and driver installation instructions (if any), to facilitate users in setting up their product.

Users may refer to the AAEON.com for the latest version of this document.

#### Safety Precautions

Please read the following safety instructions carefully. It is advised that you keep this manual for future references

- 1. All cautions and warnings on the device should be noted.
- 2. Make sure the power source matches the power rating of the device.
- 3. Position the power cord so that people cannot step on it. Do not place anything over the power cord.
- Always completely disconnect the power before working on the system's hardware.
- 5. No connections should be made when the system is powered as a sudden rush of power may damage sensitive electronic components.
- 6. If the device is not to be used for a long time, disconnect it from the power supply to avoid damage by transient over-voltage.
- 7. Always disconnect this device from any AC supply before cleaning.
- 8. While cleaning, use a damp cloth instead of liquid or spray detergents.
- 9. Make sure the device is installed near a power outlet and is easily accessible.
- 10. Keep this device away from humidity.
- 11. Place the device on a solid surface during installation to prevent falls
- 12. Do not cover the openings on the device to ensure optimal heat dissipation.
- 13. Watch out for high temperatures when the system is running.
- 14. Do not touch the heat sink or heat spreader when the system is running
- 15. Never pour any liquid into the openings. This could cause fire or electric shock.
- 16. As most electronic components are sensitive to static electrical charge, be sure to ground yourself to prevent static charge when installing the internal components. Use a grounding wrist strap and contain all electronic components in any static-shielded containers.

- 17. If any of the following situations arises, please the contact our service personnel:
  - i. Damaged power cord or plug
  - ii. Liquid intrusion to the device
  - iii. Exposure to moisture
  - iv. Device is not working as expected or in a manner as described in this manual
  - v. The device is dropped or damaged
  - vi. Any obvious signs of damage displayed on the device

# DO NOT LEAVE THIS DEVICE IN AN UNCONTROLLED ENVIRONMENT WITH TEMPERATURES BEYOND THE DEVICE'S PERMITTED STORAGE TEMPERATURES (SEE CHAPTER 1) TO PREVENT DAMAGE.

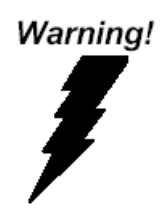

This device complies with Part 15 FCC Rules. Operation is subject to the following two conditions: (1) this device may not cause harmful interference, and (2) this device must accept any interference received including interference that may cause undesired operation.

#### Caution:

There is a danger of explosion if the battery is incorrectly replaced. Replace only with the same or equivalent type recommended by the manufacturer. Dispose of used batteries according to the manufacturer's instructions and your local government's recycling or disposal directives.

#### Attention:

Il y a un risque d'explosion si la batterie est remplacée de façon incorrecte. Ne la remplacer qu'avec le même modèle ou équivalent recommandé par le constructeur. Recycler les batteries usées en accord avec les instructions du fabricant et les directives gouvernementales de recyclage.

#### China RoHS Requirements (CN)

产品中有毒有害物质或元素名称及含量

AAEON Panel PC/ Workstation

|                                                              | 有毒有害物质或元素 |      |      |          |       |        |
|--------------------------------------------------------------|-----------|------|------|----------|-------|--------|
| 部件名称                                                         | 铅         | 汞    | 镉    | 六价铬      | 多溴联苯  | 多溴二苯醚  |
|                                                              | (Pb)      | (Hg) | (Cd) | (Cr(VI)) | (PBB) | (PBDE) |
| 印刷电路板                                                        | ~         | 0    | 0    | 0        | 0     | 0      |
| 及其电子组件                                                       | ~         | 0    | 0    | 0        | 0     | 0      |
| 外部信号                                                         | ~         | 0    | 0    | 0        | 0     | 0      |
| 连接器及线材                                                       | ~         | 0    | 0    | 0        | 0     | 0      |
| 外壳                                                           | ×         | 0    | 0    | 0        | 0     | 0      |
| 中央处理器                                                        | ~         | 0    | 0    | 0        | 0     | 0      |
| 与内存                                                          | ^         | 0    | 0    | 0        | 0     | 0      |
| 硬盘                                                           | ×         | 0    | 0    | 0        | 0     | 0      |
| 液晶模块                                                         | ×         | 0    | 0    | 0        | 0     | 0      |
| 光驱                                                           | ×         | 0    | 0    | 0        | 0     | 0      |
| 触控模块                                                         | ×         | 0    | 0    | 0        | 0     | 0      |
| 电源                                                           | ×         | 0    | 0    | 0        | 0     | 0      |
|                                                              |           |      |      |          |       |        |
| ): 表示该有毒有害物质在该部件所有均质材料中的含量均在<br>SJ/T 11363-2006 标准规定的限量要求以下。 |           |      |      |          |       |        |

X:表示该有毒有害物质至少在该部件的某一均质材料中的含量超出 SJ/T 11363-2006 标准规定的限量要求。

备注:

一、此产品所标示之环保使用期限,系指在一般正常使用状况下。 二、上述部件物质中央处理器、内存、硬盘、光驱、触控模块为选购品。

Preface

## China RoHS Requirement (EN)

Poisonous or Hazardous Substances or Elements in Products

AAEON Panel PC/ Workstation

|                                                      | Poisonous or Hazardous Substances or Elements |                 |                 |                                    |                                      |                                             |  |
|------------------------------------------------------|-----------------------------------------------|-----------------|-----------------|------------------------------------|--------------------------------------|---------------------------------------------|--|
| Component                                            | Lead<br>(Pb)                                  | Mercury<br>(Hg) | Cadmium<br>(Cd) | Hexavalent<br>Chromium<br>(Cr(VI)) | Polybrominated<br>Biphenyls<br>(PBB) | Polybrominated<br>Diphenyl Ethers<br>(PBDE) |  |
| PCB & Other<br>Components                            | Х                                             | 0               | 0               | 0                                  | 0                                    | 0                                           |  |
| Wires &<br>Connectors<br>for External<br>Connections | Х                                             | 0               | 0               | 0                                  | 0                                    | 0                                           |  |
| Chassis                                              | Х                                             | 0               | 0               | 0                                  | 0                                    | 0                                           |  |
| CPU & RAM                                            | Х                                             | 0               | 0               | 0                                  | 0                                    | 0                                           |  |
| Hard Disk                                            | Х                                             | 0               | 0               | 0                                  | 0                                    | 0                                           |  |
| LCD                                                  | Х                                             | 0               | 0               | 0                                  | 0                                    | 0                                           |  |
| Optical Drive                                        | Х                                             | 0               | 0               | 0                                  | 0                                    | 0                                           |  |
| Touchscreen                                          | Х                                             | 0               | 0               | 0                                  | 0                                    | 0                                           |  |
| PSU                                                  | Х                                             | 0               | 0               | 0                                  | 0                                    | 0                                           |  |

O: The quantity of poisonous or hazardous substances or elements found in each of the component's parts is below the SJ/T 11363-2006-stipulated requirement.

X: The quantity of poisonous or hazardous substances or elements found in at least one of the component's parts is beyond the SJ/T 11363-2006-stipulated requirement.

Note: The Environment Friendly Use Period as labeled on this product is applicable under normal usage only

# Table of Contents

| Chapter 1   | - Product                        | Specifi    | cations                                             | 1  |  |  |  |  |
|-------------|----------------------------------|------------|-----------------------------------------------------|----|--|--|--|--|
| 1.1         | 1.1 Specifications               |            |                                                     |    |  |  |  |  |
| Chapter 2 - | Chapter 2 – Hardware Information |            |                                                     |    |  |  |  |  |
| 2.1         | COM Po                           | ort Def    | nition                                              | 6  |  |  |  |  |
| 2.2         | Panel-n                          | nount I    | nstallation                                         | 8  |  |  |  |  |
| 2.3         | HDD In                           | stallatic  | n                                                   | 10 |  |  |  |  |
| Chapter 3   | - AMI BIC                        | S Setu     | 0                                                   | 11 |  |  |  |  |
| 3.1         | System                           | Test an    | d Initialization                                    | 12 |  |  |  |  |
| 3.2         | AMI BIC                          | DS Setu    | p                                                   | 13 |  |  |  |  |
| 3.3         | Setup S                          | ubmen      | u: Main                                             | 14 |  |  |  |  |
| 3.4         | Setup S                          | ubmen      | u: Advanced                                         | 15 |  |  |  |  |
|             | 3.4.1                            | Adva       | nced: Power Management                              | 16 |  |  |  |  |
|             | 3                                | .4.1.1     | Power Management: S5 RTC Wake Settings              | 18 |  |  |  |  |
|             | 3.4.2                            | Adva       | nced: Super IO Configuration                        | 19 |  |  |  |  |
|             | 3                                | .4.2.1     | Super IO Configuration: Serial Port 1 Configuration | 20 |  |  |  |  |
|             | 3                                | .4.2.2     | Super IO Configuration: Serial Port 2 Configuration | 21 |  |  |  |  |
|             | 3                                | .4.2.3     | Super IO Configuration: Serial Port 3 Configuration | 22 |  |  |  |  |
|             | 3                                | .4.2.4     | Super IO Management: Serial Port 4 Configuration    | 23 |  |  |  |  |
|             | 3.4.3                            | Adva       | nced: H/W Monitor                                   | 26 |  |  |  |  |
|             | 3.4.4                            | Adva       | nced: CPU Configuration                             | 27 |  |  |  |  |
|             | 3.4.5                            | Adva       | nced: IDE Configuration                             | 28 |  |  |  |  |
|             | 3.4.6                            | Adva       | nced: CSM Configuration                             | 30 |  |  |  |  |
|             | 3.4.7                            | Adva       | nced: Trusted Computing                             | 32 |  |  |  |  |
|             | 3.4.8                            | Adva       | nced: USB Configuration                             | 33 |  |  |  |  |
|             | 3.4.9                            | Adva       | nced: Touch Device                                  | 35 |  |  |  |  |
| 3.5         | Setup s                          | u: Chipset | 36                                                  |    |  |  |  |  |

| C |   |
|---|---|
|   |   |
|   |   |
|   |   |
|   |   |
|   |   |
|   |   |
|   |   |
|   |   |
|   |   |
|   |   |
|   |   |
|   |   |
|   |   |
|   |   |
|   | Ū |
|   |   |
|   |   |
|   |   |

|       |         | 3.5.1   | Chips        | et: Host Bridge                         | 37 |
|-------|---------|---------|--------------|-----------------------------------------|----|
|       |         |         | 3.5.1.1      | Host Bridge: IGD – LCD Control          | 38 |
|       |         | 3.5.2   | Chips        | et: South Bridge                        | 39 |
|       |         |         | 3.5.2.1      | South Bridge: PCI Express Configuration | 40 |
|       | 3.6     | Setup   | o submeni    | u: Security                             | 41 |
|       | 3.7     | Setup   | o submeni    | u: Boot                                 | 42 |
|       | 3.8     | Setup   | o submeni    | u: Exit                                 | 43 |
| Chapt | ter 4 – | Driver  | rs Installat | on                                      | 44 |
|       | 4.1     | Produ   | uct CD/D\    | /D                                      | 45 |
| Appe  | ndix A  | - Wate  | chdog Tir    | ner Programming                         | 52 |
|       | A.1     | Watch   | hdog Tim     | er Registers                            | 53 |
|       | A.2     | Watch   | hdog Sarr    | ple Program                             | 55 |
| Appe  | ndix B  | - I/O I | Informatic   | n                                       | 57 |
|       | B.1     | I/O A   | ddress M     | эр                                      | 58 |
|       | B.2     | Mem     | ory Addre    | ess Map                                 | 60 |
|       | B.3     | IRQ N   | Mapping (    | hart                                    | 61 |
| Appe  | ndix C  | – Mat   | ing Conne    | ectors                                  | 67 |
|       | C.1     | List o  | f Mating (   | Connectors and Cables                   | 68 |
| Appe  | ndix D  | – Elec  | ctrical Spe  | cifications for I/O Ports               | 70 |
|       | D.1     | Electr  | rical Speci  | fications for I/O Ports                 | 71 |
|       |         |         |              |                                         |    |

# Chapter 1

Product Specifications

# 1.1 Specifications

| Syste | em                   |                                                                                |
|-------|----------------------|--------------------------------------------------------------------------------|
| •     | Processor            | ${\rm Intel}^{\circledast}$ Celeron $^{\circledast}$ J1900 2GHz/ N2807 1.58GHz |
|       |                      | Processor                                                                      |
| •     | System Memory        | 204-pin DDR3L 1333MHz SODIMM x 1, up to                                        |
|       |                      | 8GB (J1900)/ 4GB (N2807)                                                       |
|       |                      | 2GB build-in system RAM                                                        |
| •     | LCD / CRT Controller | Integrated in Processor                                                        |
| •     | Ethernet             | 10/100/1000Base-TX, RJ-45 x 2                                                  |
| •     | I/O Port             | USB 3.0 x 1                                                                    |
|       |                      | USB 2.0 x 3                                                                    |
|       |                      | RS-232 x 2                                                                     |
|       |                      | RS-232/422/485 x 2 (COM2, COM3)                                                |
|       |                      | LAN x 2                                                                        |
|       |                      | VGA x 1                                                                        |
|       |                      | 3-pin terminal block for power input                                           |
|       |                      | Power button x 1                                                               |
| •     | Storage Disk Drive   | 2.5" SATA Hard Disk Drive x 1                                                  |
|       |                      | CFast socket x 1                                                               |
| •     | Expansion Slot       | MiniCard x 2 (full-sized x 1, half-sized x 1)                                  |
| •     | OS Support           | Windows <sup>®</sup> 10 32/64-bit                                              |
|       |                      | Windows <sup>®</sup> 7 32-bit                                                  |
|       |                      | Windows <sup>®</sup> Embedded Standard 7                                       |
|       |                      | Linux Kernel 2.6.x or above                                                    |

| Mech  | hanical                     |                                               |
|-------|-----------------------------|-----------------------------------------------|
| •     | Construction                | IP65-rated front plastic bezel and back metal |
|       |                             | chassis                                       |
| •     | Mounting                    | Panel, VESA 75/100                            |
| •     | Dimension (W x H x D)       | 407 x 310.5 x 58.3 mm (16.02 x 12.22 x 2.3")  |
| •     | Carton Dimension            | 505 x 210 x 455 mm (19.8 x 8.2 x 17.9")       |
|       | (W x H x D)                 |                                               |
| •     | Cutout Size for Panel Mount | 394 x 297.5 mm (15.51 x 11.71″)               |
| •     | Net Weight                  | 5 kg (11.02 lb)                               |
| •     | Gross Weight                | 6.8 kg (14.99 lb)                             |
|       |                             |                                               |
| Envir | ronmental                   |                                               |
| •     | Operating Temperature       | -10 ~ 60°C with 0.5 m/s airflow (N2807)       |

- -10 ~ 50°C with 0.5 m/s airflow (J1900)

   • Storage Temperature
   -20 ~ 70°C (-4 ~ 158°F)
  - Operating Humidity 90% @ 40°C, non-condensing
     Anti-Vibration 1 Grms/ 5-500Hz/ Operation (HDD)
     Anti-Shock 20 G peak acceleration (11 msec. duration)
  - EMC CE/FCC Class A

# Power Supply

DC Input
 12 VDC/ Min 9V – Max 30V input

Chapter 1 – Product Specifications

#### LCD • Display Type 15" XGA TFT LCD Max. Resolution 1024x768 • 16.8M (8-bit/color) Max Colors . Luminance (cd/m2)4 450 nits Viewing Angle 1600 (H),1400 (V) Backlight LED

Backlight MTBF (Hours) 100,000

# Touchscreen

Light Transmission

- Туре
- 80%

• Lifetime

5-wire analog resistive

10 million activations

# Chapter 2

Hardware Information

#### 2.1 COM Port Definition

COM1/4 (D-SUB 9)

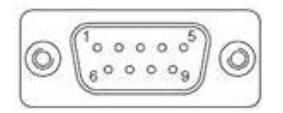

| Pin | Pin Name | Signal Type | Signal Level |
|-----|----------|-------------|--------------|
| 1   | DCD      | IN          |              |
| 2   | RX       | IN          |              |
| 3   | TX       | OUT         | ±9V          |
| 4   | DTR      | OUT         | ±9V          |
| 5   | GND      | GND         |              |
| 6   | DSR      | IN          |              |
| 7   | RTS      | OUT         | ±9V          |
| 8   | CTS      | IN          |              |
| 9   | RI       | IN          |              |
|     |          |             |              |

COM2/3 (D-SUB9)

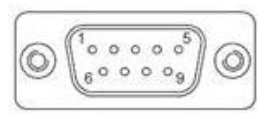

| RS-232 |               |             |              |  |  |  |
|--------|---------------|-------------|--------------|--|--|--|
| Pin    | Pin Name      | Signal Type | Signal Level |  |  |  |
| 1      | DCD           | IN          |              |  |  |  |
| 2      | RX            | IN          |              |  |  |  |
| 3      | ТХ            | OUT         | ±5V          |  |  |  |
| 4      | DTR           | OUT         | ±5V          |  |  |  |
| 5      | GND           | GND         |              |  |  |  |
| 6      | DSR           | IN          |              |  |  |  |
| 7      | RTS           | OUT         | ±5V          |  |  |  |
| 8      | CTS           | IN          |              |  |  |  |
| 9      | RI/ +5V/ +12V | IN/ PWR     | +5V/ +12V    |  |  |  |

AHP-1154

| RS-422 |               |             |              |  |  |  |
|--------|---------------|-------------|--------------|--|--|--|
| Pin    | Pin Name      | Signal Type | Signal Level |  |  |  |
| 1      | RS422_TX-     | OUT         |              |  |  |  |
| 2      | RS422_TX+     | OUT         |              |  |  |  |
| 3      | RS422_RX+     | IN          |              |  |  |  |
| 4      | RS422_RX-     | IN          |              |  |  |  |
| 5      | GND           | GND         |              |  |  |  |
| 6      | NC            |             |              |  |  |  |
| 7      | NC            |             |              |  |  |  |
| 8      | NC            |             |              |  |  |  |
| 9      | NC/ +5V/ +12V | PWR         |              |  |  |  |

| RS-485 |               |             |              |  |  |  |
|--------|---------------|-------------|--------------|--|--|--|
| Pin    | Pin Name      | Signal Type | Signal Level |  |  |  |
| 1      | RS485_D-      | I/O         |              |  |  |  |
| 2      | RS485_D+      | I/O         |              |  |  |  |
| 3      | NC            | IN          |              |  |  |  |
| 4      | NC            | IN          |              |  |  |  |
| 5      | GND           | GND         |              |  |  |  |
| 6      | NC            |             |              |  |  |  |
| 7      | NC            |             |              |  |  |  |
| 8      | NC            |             |              |  |  |  |
| 9      | NC/ +5V/ +12V | PWR         |              |  |  |  |

#### 2.2 Panel-mount Installation

To mount the panel onto a wall, you will need a strong mounting surface, screws, along with the mounting brackets.

Please take a look at the illustration below before starting to mount the panel.

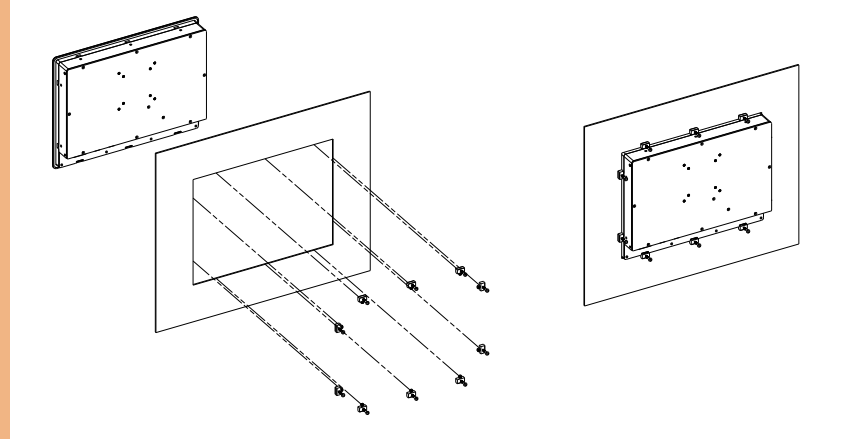

Step 1: Prepare a 394 x 297.5mm opening on the surface to be mounted

Step 2: Place the rear of the panel through the opening

Step 3: Insert a screw through each of the mounts

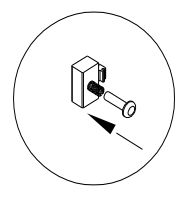

Step 4: There is a funnel-shaped track inside each of the mount holes on the panel. Insert each mount into the holes from the wide end of the track and push it towards the narrow end to secure. Do this for all the mounts.

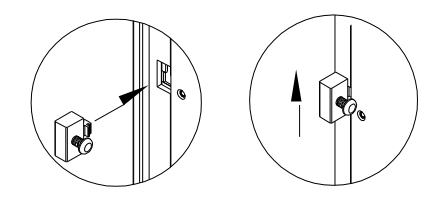

Step 5: Once all the mounts are secured, secure the panel itself by tightening the

screws.

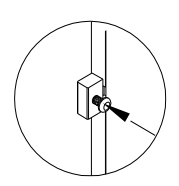

#### 2.3 HDD Installation

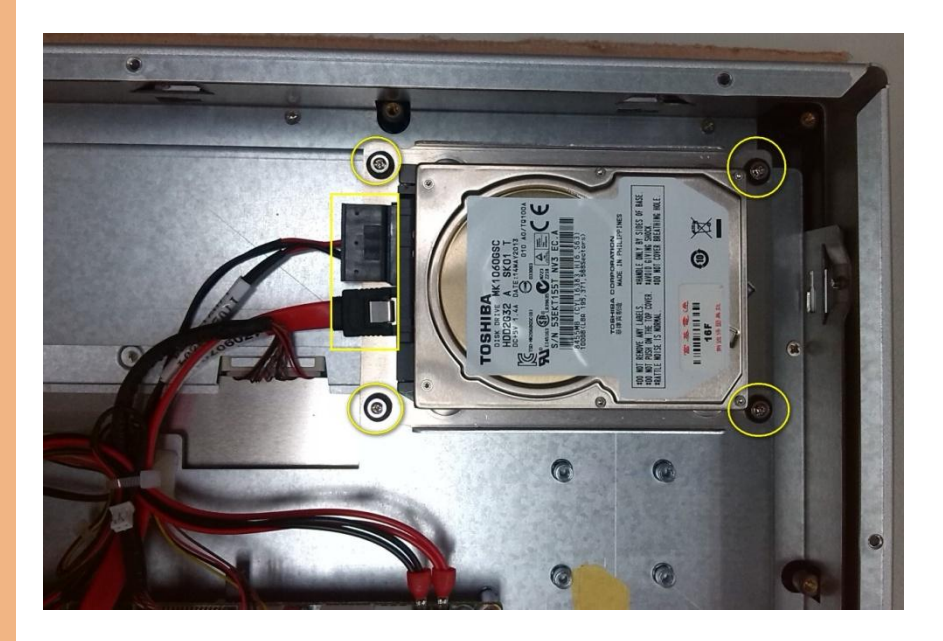

- Step 1: Remove the rear cover
- Step 2: Remove the HDD bracket
- Step 3: Place the HDD onto the bracket. Tighten the screws to secure
- Step 4: Connect the SATA cable to the HDD
- Step 5: Tighten the screws to secure the assembly to the chassis
- Step 6: Close and secure the rear cover

# Chapter 3

AMI BIOS Setup

#### 3.1 System Test and Initialization

The system uses certain routines to perform testing and initialization. If an error, fatal or non-fatal, is encountered, a few short beeps or an error message will be outputted. The board can usually continue the boot up sequence with non-fatal errors.

The system configuration verification routines check the current system configuration against the values stored in the CMOS memory. If they do not match, an error message will be outputted, in which case you will need to run the BIOS setup program to set the configuration information in memory.

There are three situations in which you will need to change the CMOS settings:

- You are starting your system for the first time
- You have changed your system's hardware
- The CMOS memory has lost power and the configuration information is erased

The system's CMOS memory uses a backup battery for data retention, which is to be replaced once emptied.

# Industrial HMI Touch Pane

## 3.2 AMI BIOS Setup

The AMI BIOS ROM has a pre-installed Setup program that allows users to modify basic system configurations, which is stored in the battery-backed CMOS RAM and BIOS NVRAM so that the information is retained when the power is turned off.

To enter BIOS Setup, press <Del> or <F2> immediately while your computer is powering up.

The function for each interface can be found below.

Main – Date and time can be set here. Press <Tab> to switch between date elements

Advanced – Enable/ Disable boot option for legacy network devices

Chipset - For hosting bridge parameters

Boot - Enable/ Disable quiet Boot Option

Security - The setup administrator password can be set here

Save & Exit – Save your changes and exit the program

# 3.3 Setup Submenu: Main

Press Delete to enter Setup

| Aptio Setup Utility – Copyright (C) 2013 American Megatrends, Inc.<br>Main Advanced Chipset Security Boot Save & Exit |                                                                                           |                                                                                               |  |  |
|----------------------------------------------------------------------------------------------------|-------------------------------------------------------------------------------------------|-----------------------------------------------------------------------------------------------|--|--|
| BIOS Information<br>AHP-1154 R1.0(H1F4CM10) (03/19/2                                                                  | 2015)                                                                                     | Choose the system default<br>language                                                         |  |  |
| BIOS Vendor<br>Core Version<br>Compliancy<br>Project Version<br>Build Date and Time                                   | American Megatrends<br>5.009<br>UEFI 2.3; PI 1.2<br>H1F4C 1.00 x64<br>03/19/2015 09:51:23 |                                                                                               |  |  |
| System Date<br>System Time<br>Access Level                                                                            | [Mon 02/20/2012]<br>[11:56:46]<br>Administrator                                           | ++: Select Screen<br>14: Select Item<br>Enter: Select<br>+/-: Change Opt.<br>E1: General Helm |  |  |
|                                                                                                    |                                                                                           | F2: Previous Values<br>F3: Optimized Defaults<br>F4: Save & Exit<br>ESC: Exit                 |  |  |
| Version 2 16 1242, Convright (C) 2013 American Megatrends. Inc                                                        |                                                                                           |                                                                                               |  |  |

#### 3.4 Setup Submenu: Advanced

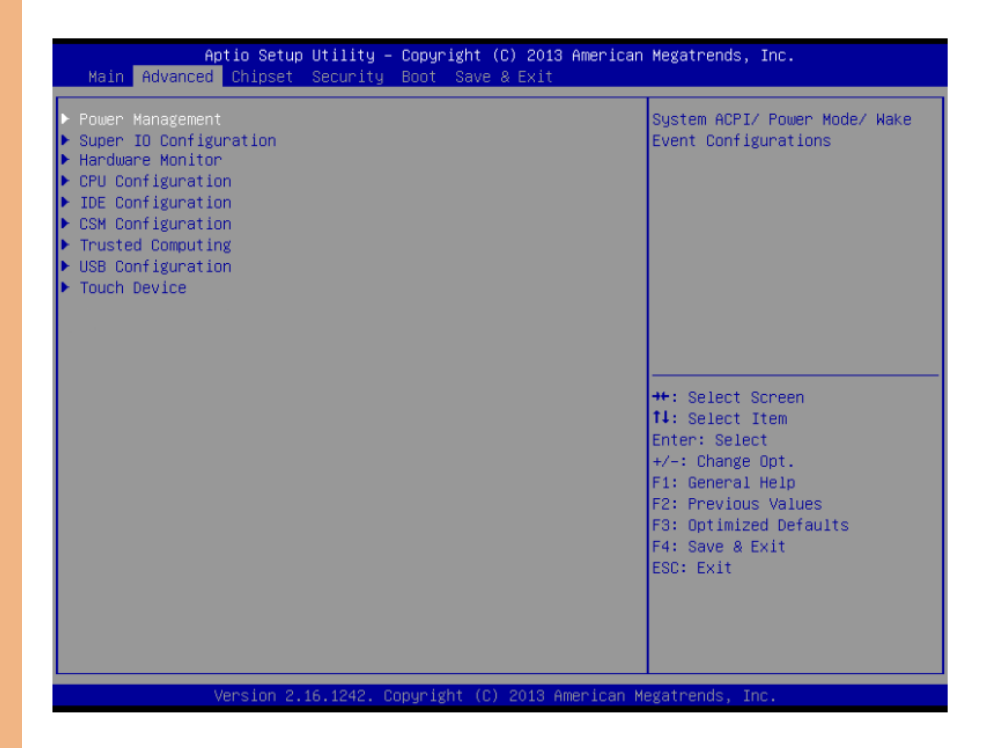

## 3.4.1 Advanced: Power Management

|   | Aptio Setup Utility - (<br>Advanced                                                                      | Copyright (C) 2013 American                                                | Megatrends, Inc.                                                                                                    |
|---|----------------------------------------------------------------------------------------------------|----------------------------------------------------------------------------|----------------------------------------------------------------------------------------------------|
|   | Power Management                                                                                         |                                                                            | Select power supply mode.                                                                                                    |
|   | Power Mode                                                                                               |                                                                            |                                                                                                    |
|   | Power Mode<br>Restore AC Power Loss<br>ERP Function                                                      | [ATX Type]<br>[Last State]<br>[Disabled]                                   |                                                                                                    |
|   | ACPI Settings                                                                                            |                                                                            |                                                                                                    |
|   | Enable ACPI Auto Configuration                                                                           | [Disabled]                                                                 |                                                                                                    |
|   | Enable Hibernation<br>ACPI Sleep State<br>Lock Legacy Resources<br>S3 Video Repost<br>Wake Configuration | [Enabled]<br>[S3 (Suspend to RAM)]<br>[Disabled]<br>[Enabled]<br>[Enabled] | ++: Select Screen<br>11: Select Item<br>Enter: Select<br>+/-: Change Opt.<br>F1: General Help<br>F2: Previous Values<br>F3: Optimized Defaults |
| • | S5 RTC Wake Settings                                                                                     |                                                                            | F4: Save & Exit<br>ESC: Exit                                                                                                    |

Options summary:

| Power Mode                                                           | АТХ Туре   | Optimal Default, Failsafe Default |
|----------------------------------------------------------------------|------------|-----------------------------------|
|                                                                      | АТ Туре    |                                   |
| Select power supply                                                  | mode       |                                   |
| Restore AC Power                                                     | Power Off  |                                   |
| Loss                                                                 | Power On   |                                   |
|                                                                      | Last State | Optimal Default, Failsafe Default |
| Select AC power state when power is re-applied after a power failure |            |                                   |
| ERP Function                                                         | Enable     |                                   |
|                                                                      | Disable    | Optimal Default, Failsafe Default |

| Enable ACPI Auto      | Enable                      |                                         |
|-----------------------|-----------------------------|-----------------------------------------|
| Configuration         | Disable                     | Optimal Default, Failsafe Default       |
| Enables or Disables   | BIOS ACPI Auto Configurati  | on                                      |
| Enable Hibernation    | Enable                      | Optimal Default, Failsafe Default       |
|                       | Disable                     |                                         |
| Enables or Disables S | System ability to Hibernate | (OS/S4 Sleep State). This option may be |
| not effective with so | me OS                       |                                         |
| Lock Legacy           | Enable                      |                                         |
| Resources             | Disable                     | Optimal Default, Failsafe Default       |
| Enables or Disables   | Lock of Legacy Resources    |                                         |
| S3 Video Repost       | Enable                      | Optimal Default, Failsafe Default       |
|                       | Disable                     |                                         |
| Enabled/Disabled S3   | Video Repost                |                                         |
| Wake on LAN           | Enable                      | Optimal Default, Failsafe Default       |
|                       | Disable                     |                                         |
| Enabled/Disabled wa   | ake from LAN                |                                         |

## 3.4.1.1 Power Management: S5 RTC Wake Settings

| Aptio Setup Utility<br>Main                                     | – Copyright (C) 2013 A | merican Megatrends, Inc.                                                                                                    |  |
|-----------------------------------------------------------------|------------------------|----------------------------------------------------------------------------------------------------|--|
| Wake system with Fixed Time                                     | [Disabled]             | Enable or disable System wake                                                                                                    |  |
| Wake system with Dynamic Time                                   | [Disabled]             | System will wake on the hr::min::sec specified                                                                                                    |  |
|                                                                 |                        | ++: Select Screen<br>11: Select Item<br>Enter: Select<br>+/-: Change Opt.<br>F1: General Help<br>F2: Previous Values<br>F3: Optimized Defaults<br>F4: Save & Exit<br>ESC: Exit |  |
| Version 2.16.1242. Copyright (C) 2013 American Megatrends, Inc. |                        |                                                                                                    |  |

Options summary:

| Wake system with Fixed Time   |                | Enable  |                                   |
|-------------------------------|----------------|---------|-----------------------------------|
|                               |                | Disable | Optimal Default, Failsafe Default |
|                               | Wake up hour   | 0       |                                   |
|                               | Wake up minute | 0       |                                   |
| Wake up second                |                | 0       |                                   |
| Wake system with Dynamic Time |                | Enable  |                                   |
|                               |                | Disable | Optimal Default, Failsafe Default |
|                               | Wake up minute | 0       |                                   |
| increase                      |                |         |                                   |
| Select RTC wake r             | mode           |         |                                   |

## 3.4.2 Advanced: Super IO Configuration

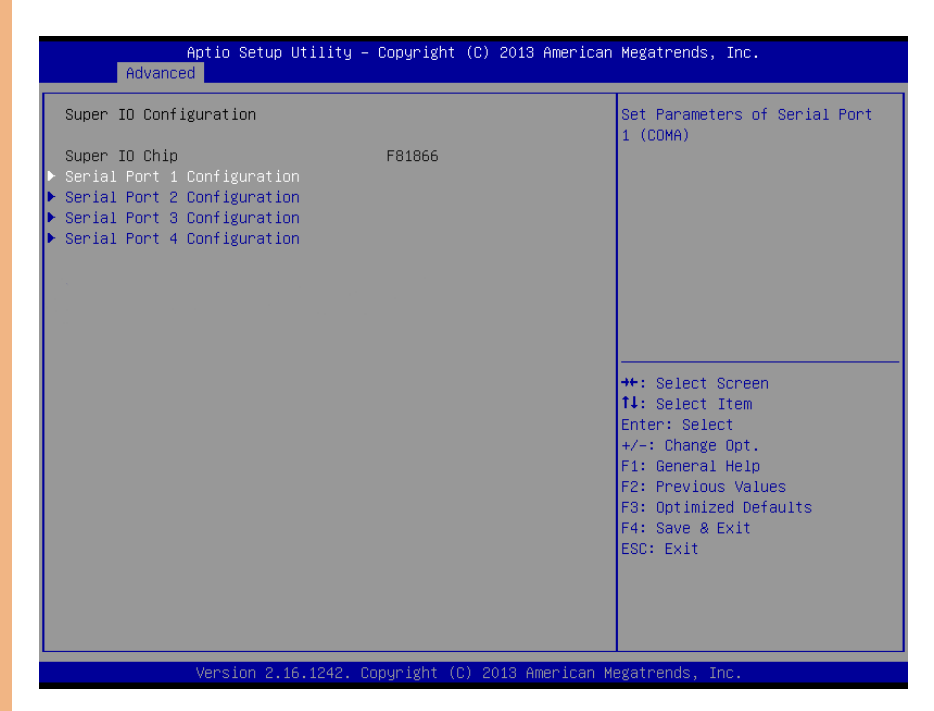

#### Options summary:

| Legacy USB Support                                                                | Enabled  | Optimal Default, Failsafe Default |
|-----------------------------------------------------------------------------------|----------|-----------------------------------|
|                                                                                   | Disabled |                                   |
|                                                                                   | Auto     |                                   |
| Enables BIOS Support for Legacy LISB Support. When enabled LISB can be functional |          |                                   |

Enables BIOS Support for Legacy USB Support. When enabled, USB can be functional in legacy environment like DOS.

AUTO option disables legacy support if no USB devices are connected

# 3.4.2.1 Super IO Configuration: Serial Port 1 Configuration

| Aptio Setup Utility -<br>Main  | Copyright (C) 2013 American         | Megatrends, Inc.                                      |
|--------------------------------|-------------------------------------|-------------------------------------------------------|
| Serial Port 1 Configuration    |                                     | Enable or Disable Serial Port                         |
| Serial Port<br>Device Settings | [Enabled]<br>IO=3F8h; IRQ=4;        | (604)                                                 |
| Change Settings                | [Auto]                              |                                                       |
|                                |                                     |                                                       |
|                                |                                     |                                                       |
|                                |                                     | ++: Select Screen<br>↑↓: Select Item                  |
|                                |                                     | Enter: Select<br>+/-: Change Opt.<br>51: Capanal Halm |
|                                |                                     | F2: Previous Values<br>F3: Optimized Defaults         |
|                                |                                     | F4: Save & Exit<br>ESC: Exit                          |
|                                |                                     |                                                       |
| Version 2.16.1242. Co          | pyright (C) 2013 Ame <u>rican M</u> | egatrends, Inc.                                       |

Chapter 3 – AMI BIOS Setup

# 3.4.2.2 Super IO Configuration: Serial Port 2 Configuration

| Aptio Setup Utility -<br>Main    | Copyright (C)             | 2013 American   | Megatrends, Inc.                                                                                                    |
|----------------------------------|---------------------------|-----------------|----------------------------------------------------------------------------------------------------|
| Serial Port 2 Configuration      |                           |                 | Enable or Disable Serial Port                                                                                                    |
| Serial Port<br>Device Settings   | [Enabled]<br>IO=2F8h; IRG | u=3;            |                                                                                                    |
| Change Settings<br>Working model | [Auto]<br>[RS232]         |                 |                                                                                                    |
|                                  |                           |                 | <pre>++: Select Screen fl: Select Item Enter: Select +/-: Change Opt. F1: General Help F2: Previous Values F3: Optimized Defaults F4: Save &amp; Exit ESC: Exit</pre> |
| Version 2.16.1242. Co            | pyright (C) 2             | 013 American Me | egatrends, Inc.                                                                                                    |

#### 3.4.2.3 Super IO Configuration: Serial Port 3 Configuration

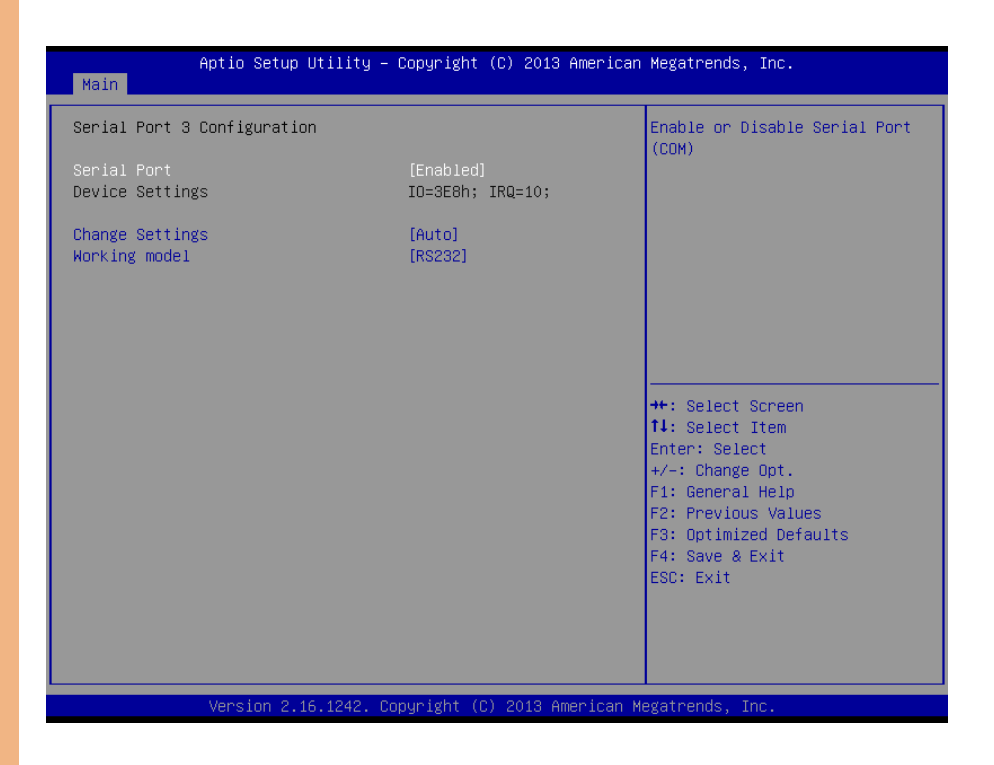

Note: Serial Port 5 ~ 8 are activated with OMNI Module

AHP-1154

# 3.4.2.4 Super IO Management: Serial Port 4 Configuration

| Aptio Setup Utility -<br>Main  | Copyright (C) 2013 American   | Megatrends, Inc.                                                  |
|--------------------------------|-------------------------------|-------------------------------------------------------------------|
| Serial Port 4 Configuration    |                               | Enable or Disable Serial Port                                     |
| Serial Port<br>Device Settings | [Enabled]<br>IO=2E8h; IRQ=10; |                                                                   |
| Change Settings                | [Auto]                        |                                                                   |
|                                |                               |                                                                   |
|                                |                               |                                                                   |
|                                |                               | ↔: Select Screen<br>↓: Select Item                                |
|                                |                               | Enter: Select<br>+/-: Change Opt.                                 |
|                                |                               | F1: General Help<br>F2: Previous Values<br>F3: Optimized Defaults |
|                                |                               | F4: Save & Exit<br>ESC: Exit                                      |
|                                |                               |                                                                   |
| Version 2 16 1242 Co           | nuright (C) 2013 American M   | egatrends. Inc                                                    |

#### Options summary:

| Serial Port             | Disabled                    |         |
|-------------------------|-----------------------------|---------|
|                         | Enabled                     | Default |
| Allows BIOS to En/Disat | ole correspond serial port. |         |
| Change Settings         | Auto                        | Default |
| (Serial Port 1)         | IO=3F8h; IRQ=4;             |         |
|                         | IO=3F8h;                    |         |
|                         | IRQ=3,4,5,6,7,9,10,11,12;   |         |
|                         | IO=2F8h;                    |         |
|                         | IRQ=3,4,5,6,7,9,10,11,12;   |         |

|                      | IO=3E8h;                  |          |
|----------------------|---------------------------|----------|
|                      | IRQ=3,4,5,6,7,9,10,11,12; |          |
|                      | IO=2E8h;                  |          |
|                      | IRQ=3,4,5,6,7,9,10,11,12; |          |
| Allows BIOS to Selec | ct Serial Port resource.  | <u>.</u> |
| Change Settings      | Auto                      | Default  |
| (Serial Port 2)      | IO=2F8h; IRQ=3;           |          |
|                      | IO=3F8h;                  |          |
|                      | IRQ=3,4,5,6,7,9,10,11,12; |          |
|                      | IO=2F8h;                  |          |
|                      | IRQ=3,4,5,6,7,9,10,11,12; |          |
|                      | IO=3E8h;                  |          |
|                      | IRQ=3,4,5,6,7,9,10,11,12; |          |
|                      | IO=2E8h;                  |          |
|                      | IRQ=3,4,5,6,7,9,10,11,12; |          |
| Working model        | RS232                     | Default  |
|                      | RS422                     |          |
|                      | RS485                     |          |
| Select Working mod   | lel                       | <u> </u> |
| Change Settings      | Auto                      | Default  |
| (Serial Port 3)      | IO=3E8h; IRQ=7;           |          |
|                      | IO=3F8h;                  |          |
|                      | IRQ=3,4,5,6,7,9,10,11,12; |          |
|                      | IO=2F8h;                  |          |
|                      | IRQ=3,4,5,6,7,9,10,11,12; |          |
|                      | IO=3E8h;                  |          |
|                      | IRQ=3,4,5,6,7,9,10,11,12; |          |
| IO=2E8h;                  |                                                                                                    |
|---------------------------|----------------------------------------------------------------------------------------------------|
| IRQ=3,4,5,6,7,9,10,11,12; |                                                                                                    |
| IO=2F0h;                  |                                                                                                    |
| IRQ=3,4,5,6,7,9,10,11,12; |                                                                                                    |
| IO=2E0h;                  |                                                                                                    |
| IRQ=3,4,5,6,7,9,10,11,12; |                                                                                                    |
| RS232                     | Default                                                                                                    |
| RS422                     |                                                                                                    |
| RS485                     |                                                                                                    |
|                           | IO=2E8h;<br>IRQ=3,4,5,6,7,9,10,11,12;<br>IO=2F0h;<br>IRQ=3,4,5,6,7,9,10,11,12;<br>IO=2E0h;<br>IRQ=3,4,5,6,7,9,10,11,12;<br>RS232<br>RS422<br>RS485 |

Select Working model

| Change Settings | Auto                      | Default |
|-----------------|---------------------------|---------|
| (Serial Port 4) | IO=2E8h; IRQ=7;           |         |
|                 | IO=3F8h;                  |         |
|                 | IRQ=3,4,5,6,7,9,10,11,12; |         |
|                 | IO=2F8h;                  |         |
|                 | IRQ=3,4,5,6,7,9,10,11,12; |         |
|                 | IO=3E8h;                  |         |
|                 | IRQ=3,4,5,6,7,9,10,11,12; |         |
|                 | IO=2E8h;                  |         |
|                 | IRQ=3,4,5,6,7,9,10,11,12; |         |
|                 | IO=2F0h;                  |         |
|                 | IRQ=3,4,5,6,7,9,10,11,12; |         |
|                 | IO=2E0h;                  |         |
|                 | IRQ=3,4,5,6,7,9,10,11,12; |         |

## 3.4.3 Advanced: H/W Monitor

| Aptio Setup Utility —<br>Advanced                                                                                                    | Copyright (C) 2013 American                                                                                                    | Megatrends, Inc.                                                                                                    |
|----------------------------------------------------------------------------------------------------|----------------------------------------------------------------------------------------------------|----------------------------------------------------------------------------------------------------|
| Pc Health Status<br>CPU temperature(DTS)<br>System temperature<br>Fan Speed<br>VCORE<br>12V<br>SV<br>VDIMM<br>VCC3V<br>VSB3V<br>VSB3V<br>VSB5V<br>VBAT | : +39 %<br>: +41 %<br>: N/A<br>: +0.824 V<br>: +12.136 V<br>: +5.759 V<br>: +1.280 V<br>: +3.280 V<br>: +3.312 V<br>: +5.280 V<br>: +3.312 V | ++: Select Screen<br>14: Select Item<br>Enter: Select<br>+/-: Change Opt.<br>F1: General Help<br>F2: Previous Values<br>F3: Optimized Defaults<br>F4: Save & Exit<br>ESC: Exit |

Chapter 3 – AMI BIOS Setup

## 3.4.4 Advanced: CPU Configuration

| Aptio Setup Utility –<br>Advanced | Copyright (C) 2013 American | Megatrends, Inc.                          |
|-----------------------------------|-----------------------------|-------------------------------------------|
| CPU Configuration                 |                             | Socket specific CPU Information           |
| ▶ Socket 0 CPU Information        |                             |                                           |
| CPU Speed<br>64-bit               | 1584 MHz<br>Supported       |                                           |
| Intel Virtualization Technology   | [Disabled]                  |                                           |
|                                   |                             |                                           |
|                                   |                             |                                           |
|                                   |                             | ↔: Select Screen<br>t∔: Select Item       |
|                                   |                             | Enter: Select<br>+/−: Change Opt.         |
|                                   |                             | F1: General Help<br>F2: Previous Values   |
|                                   |                             | F3: Optimized Defaults<br>F4: Save & Evit |
|                                   |                             | ESC: Exit                                 |
|                                   |                             |                                           |
|                                   |                             |                                           |
| Version 2.16.1242. Cc             | pyright (C) 2013 American M | egatrends, Inc.                           |

| Intel Virtualization                                                             | Disabled | Optimal Default, Failsafe Default |
|----------------------------------------------------------------------------------|----------|-----------------------------------|
| Technology                                                                       | Enabled  |                                   |
| When enabled, a VMM can utilize the additional hardware capabilities provided by |          |                                   |
| Vander pool Technology                                                           |          |                                   |

## 3.4.5 Advanced: IDE Configuration

| Aptio Setup Utility<br>Advanced                  | – Copyright (C) 2013 America      | an Megatrends, Inc.                                                                               |
|--------------------------------------------------|-----------------------------------|---------------------------------------------------------------------------------------------------|
| IDE Configuration                                |                                   | Enable ∕ Disable Serial ATA                                                                       |
| Serial-ATA (SATA)                                |                                   |                                                                                                   |
| SATA Speed Support<br>SATA ODD Port<br>SATA Mode | [Gen2]<br>[No ODD]<br>[AHCI Mode] |                                                                                                   |
| Serial-ATA Port 0<br>SATA PortO HotPlug          | [Enabled]<br>[Disabled]           |                                                                                                   |
| Serial-ATA Port 1<br>SATA Port1 HotPlug          | [Enabled]<br>[Disabled]           | -++· Select Screen                                                                                |
| SATA PortO<br>Not Present                        |                                   | 14: Select Item<br>Enter: Select                                                                  |
| SATA Port1<br>Not Present                        |                                   | F1: General Help<br>F2: Previous Values<br>F3: Optimized Defaults<br>F4: Save & Exit<br>ESC: Exit |
|                                                  | Ormuniality (O) 0040 American     |                                                                                                   |

| Serial-ATA(SATA)   | Enabled   | Default |
|--------------------|-----------|---------|
|                    | Disable   |         |
| SATA Speed Support | Gen1      |         |
|                    | Gen2      | Default |
| SATA ODD Port      | Port0 ODD |         |
|                    | Port1 ODD |         |
|                    | No ODD    | Default |
| SATA Mode          | IDE       |         |
|                    | АНСІ      | Default |

| IDE: Configure SATA controllers as legacy IDE            |         |         |
|----------------------------------------------------------|---------|---------|
| AHCI: Configure SATA controllers to operate in AHCI mode |         |         |
| Serial-ATA Port0/1                                       | Enabled | Default |
|                                                          | Disable |         |
| SATA Port0/1 HotPlug                                     | Enabled |         |
|                                                          | Disable | Default |

## 3.4.6 Advanced: CSM Configuration

| Aptio Setup Utility -<br>Advanced                | Copyright (C) 2013 American                   | Megatrends, Inc.                                                                                                    |
|--------------------------------------------------|-----------------------------------------------|----------------------------------------------------------------------------------------------------|
| Compatibility Support Module Configu             | ration                                        | Enable/Disable CSM Support.                                                                                                    |
| CSM Support                                      |                                               |                                                                                                    |
| CSM16 Module Version                             | 07.71                                         |                                                                                                    |
| Boot option filter<br>Option ROM execution order | [UEFI and Legacy]                             |                                                                                                    |
| Storage<br>Video<br>Other PCI devices            | [UEFI Only]<br>[Legacy first]<br>[UEFI first] | <pre>++: Select Screen fl: Select Item Enter: Select +/-: Change Opt. F1: General Help F2: Previous Values F3: Optimized Defaults F4: Save &amp; Exit ESC: Exit</pre> |

| CSM Support        | Enabled         | Default |
|--------------------|-----------------|---------|
|                    | Disable         |         |
| Boot option filter | UEFI and Legacy | Default |
|                    | Legacy only     |         |
|                    | UEFI only       |         |
| Storage & Video    | Do not launch   |         |
|                    | UEFI only       | Default |
|                    | Legacy only     |         |
|                    | Legacy first    |         |
|                    | UEFI first      |         |

| Other PCI devices | UEFI first  | Default |
|-------------------|-------------|---------|
|                   | Legacy only |         |

## 3.4.7 Advanced: Trusted Computing

| Aptio Setup U<br>Advanced                                                                    | Hility − Copyright (C) 2             | 013 American Megatrends, Inc.                                                                                                    |
|----------------------------------------------------------------------------------------------|--------------------------------------|----------------------------------------------------------------------------------------------------|
| Configuration<br>Security Device Support<br>TPM State<br>Pending Operation                   | [Enabled]<br>[Enabled]<br>[None]     | Enables or Disables BIOS<br>support for security device.<br>O.S. will not show Security<br>Device. TCG EFI protocol and<br>INT1A interface will not be<br>available.           |
| Current Status Information<br>TPM Enabled Status:<br>TPM Active Status:<br>TPM Owner Status: | [Disabled]<br>[Activated]<br>[Owned] | ++: Select Screen<br>14: Select Item<br>Enter: Select<br>+/-: Change Opt.<br>F1: General Help<br>F2: Previous Values<br>F3: Optimized Defaults<br>F4: Save & Exit<br>ESC: Exit |
| Linguing 0, 40                                                                               | (4949) Comunicate (C) 904            | 2 American Negatranda Tra                                                                                                    |

| Security Device Support | Enabled      | Default |
|-------------------------|--------------|---------|
|                         | Disable      |         |
| TPM State               | Enabled      | Default |
|                         | Disable      |         |
| Pending Operation       | None         | Default |
|                         | Enable Take  |         |
|                         | Ownership    |         |
|                         | Disable Take |         |
|                         | Ownership    |         |
|                         | TPM Clear    |         |

## 3.4.8 Advanced: USB Configuration

| Aptio Setup Utility -<br>Advanced                      | Copyright (C) 2013 American                   | Megatrends, Inc.                          |
|--------------------------------------------------------|-----------------------------------------------|-------------------------------------------|
| Serial Port 7 Configuration                            |                                               | Enable or Disable this Logical            |
| Use This Device                                        |                                               | Devele.                                   |
| Logical Device Settings:<br>Current : IO=2BOh; IRQ=10; |                                               |                                           |
| Possible:<br>Mode :                                    | [Use Automatic Settings]<br>[RS485, Disabled] |                                           |
| WARNING: disabling SIO Logical Devi<br>side effects.   | ces may have unwanted                         |                                           |
| PROCEED WITH CHOILON.                                  |                                               | ↔: Select Screen                          |
|                                                        |                                               | Enter: Select<br>+/-: Change Opt.         |
|                                                        |                                               | F1: General Help<br>F2: Previous Values   |
|                                                        |                                               | F3: Optimized Defaults<br>F4: Save & Exit |
|                                                        |                                               | ESC: Exit                                 |
|                                                        |                                               |                                           |
| Version 2.16.1243. C                                   | nnuright (C) 2013 American M                  | egatrends Inc                             |

Options summary:

| Legacy USB Support | Enabled  | Optimal Default, Failsafe Default |
|--------------------|----------|-----------------------------------|
|                    | Disabled |                                   |
|                    | Auto     |                                   |

Enables BIOS Support for Legacy USB Support. When enabled, USB can be functional

in legacy environment like DOS.

AUTO option disables legacy support if no USB devices are connected

| Device Name (Emulation | Auto       | Optimal Default, Failsafe Default |
|------------------------|------------|-----------------------------------|
| Type)                  | Floppy     |                                   |
|                        | Forced FDD |                                   |
|                        | Hard Disk  |                                   |

| 1 |  |
|---|--|
|   |  |
|   |  |
|   |  |
|   |  |
|   |  |
|   |  |
|   |  |
|   |  |
|   |  |
|   |  |
|   |  |
|   |  |
|   |  |
|   |  |
|   |  |
|   |  |
|   |  |
|   |  |
|   |  |
|   |  |
|   |  |
|   |  |
|   |  |
|   |  |
|   |  |
|   |  |
| 1 |  |
|   |  |

|                                                                                  | CDROM             |                                   |
|----------------------------------------------------------------------------------|-------------------|-----------------------------------|
| If Auto. USB devices less than                                                   | 530MB will be emu | llated as Floppy and remaining as |
| Floppy and remaining as hard drive. Forced FDD option can be used to force a HDD |                   |                                   |
| formatted drive to boot as FDD(Ex. ZIP drive)                                    |                   |                                   |

## 3.4.9 Advanced: Touch Device

| Main         | Aptio Setup Utility – Copyright (C) 2013 Americar | ) Megatrends, Inc.                                                                            |
|--------------|---------------------------------------------------|-----------------------------------------------------------------------------------------------|
| Touch Device | [Enabled]                                         | Help for Touch Device                                                                         |
|              |                                                   |                                                                                               |
|              |                                                   |                                                                                               |
|              |                                                   | ++: Select Screen<br>11: Select Item<br>Enter: Select<br>+/-: Change Opt.<br>E1: General Help |
|              |                                                   | F2: Previous Values<br>F3: Optimized Defaults<br>F4: Save & Exit<br>ESC: Exit                 |
|              |                                                   |                                                                                               |
|              | Version 2.16.1242.Copyright (C) 2013 American ⊬   | legatrends, Inc.                                                                              |

| Touch Device | Enabled | Default |
|--------------|---------|---------|
|              | Disable |         |

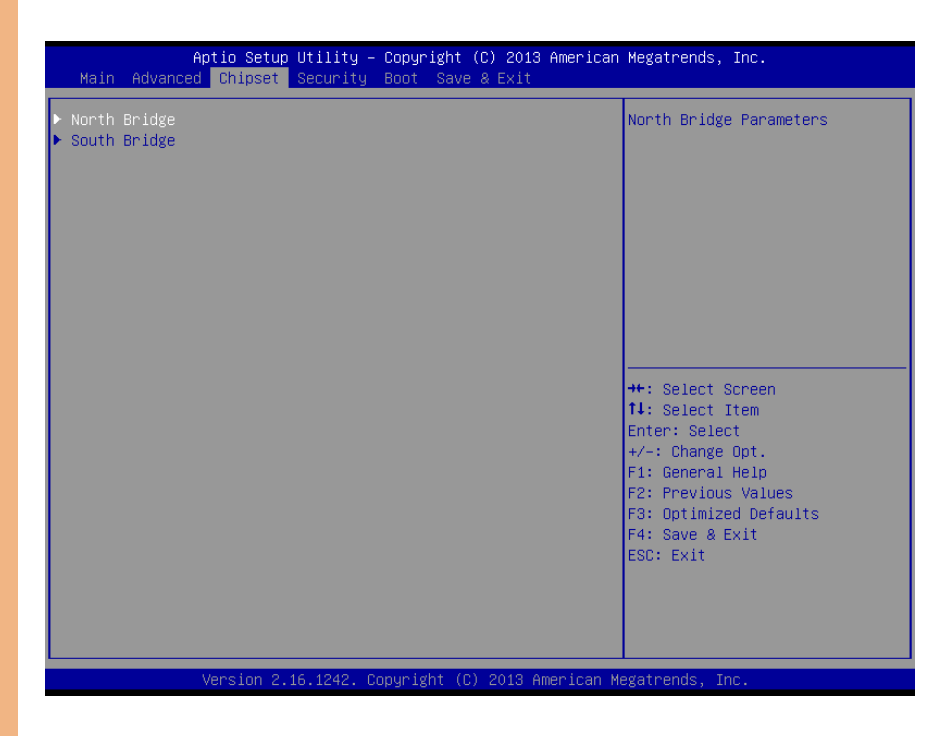

## 3.5.1 Chipset: Host Bridge

| Aptio Setup<br>Chipset | Utility – Copyright (C) 2013 Ameri | can Megatrends, Inc.                                   |
|------------------------|------------------------------------|--------------------------------------------------------|
| Primary Boot Display   | [VBIOS Default]                    | Select the Video Device which                          |
| ▶ IGD-LCD Control      |                                    | This has no effect if external                         |
| Memory Information     |                                    | graphics present.<br>Secondary boot display            |
| Total Memory           | 2048 MB (LPDDR3)                   | selection will appear based on<br>your selection.      |
| Memory SlotO           | 2048 MB (LPDDR3)                   | VGA modes will be supported<br>only on primary display |
|                        |                                    |                                                        |
|                        |                                    | <pre>++: Select Screen  f↓: Select Item</pre>          |
|                        |                                    | Enter: Select<br>+/-: Change Opt.                      |
|                        |                                    | F1: General Help<br>F2: Previous Values                |
|                        |                                    | F3: Optimized Defaults                                 |
|                        |                                    | ESC: Exit                                              |
|                        |                                    |                                                        |
|                        |                                    |                                                        |
| Version 2.1            | 6.1242. Copyright (C) 2013 America | n Megatrends, Inc.                                     |
| rimary Boot Display    | VBIOS Default Defaul               | t                                                      |
|                        | CRT                                |                                                        |
|                        |                                    |                                                        |
|                        |                                    |                                                        |

## 3.5.1.1 Host Bridge: IGD – LCD Control

| Aptio Set<br>Chipse                                                                                        | up Utility – Copyright (C) 2013 Americ<br>at                    | can Megatrends, Inc.                                                                                                    |
|----------------------------------------------------------------------------------------------------|-----------------------------------------------------------------|----------------------------------------------------------------------------------------------------|
| IGD - LCD Control<br>LVDS Enable/Disable<br>Flat Panel<br>Channel Select<br>Color Depth<br>Backlight Level | [Enable]<br>[1024*768]<br>[SingleChannel]<br>[24 Bits]<br>[80%] | LVDS Enable/Disable<br>++: Select Screen<br>14: Select Item<br>Enter: Select<br>+/-: Change Opt.<br>F1: General Help<br>F2: Previous Values<br>F3: Optimized Defaults<br>F4: Save & Exit<br>ESC: Exit |
|                                                                                                    |                                                                 |                                                                                                    |

## 3.5.2 Chipset: South Bridge

| Aptio Setup Utility – Copyright (<br><mark>Chipset</mark> | C) 2013 American Megatrends, Inc.                                                                                                    |
|-----------------------------------------------------------|----------------------------------------------------------------------------------------------------|
| ▶ USB Configuration<br>▶ PCI Express Configuration        | USB Configuration Settings                                                                                                    |
|                                                           | ++: Select Screen<br>11: Select Item<br>Enter: Select<br>+/-: Change Opt.<br>F1: General Help<br>F2: Previous Values<br>F3: Optimized Defaults<br>F4: Save & Exit<br>ESC: Exit |
| Vencion 2 16 1242 Conunight (C)                           | 2012 American Magathands The                                                                                                    |

| USB OTG Support      | PCI mode   |         |
|----------------------|------------|---------|
|                      | Disable    | Default |
| XHCI Mode            | Enabled    |         |
|                      | Disabled   |         |
|                      | Auto       | Default |
|                      | Smart Auto |         |
| USB Per Port Control | Enabled    | Default |
|                      | Disabled   |         |
| USB Port0/1/2/3      | Enabled    | Default |
|                      | Disabled   |         |

## 3.5.2.1 South Bridge: PCI Express Configuration

| PCI Express Configuration       Enabled         PCI Express Port 0       [Enabled]         Hot Plug       [Disabled]         Speed       [Auto]         PCI Express Port 1       [Enabled]         Hot Plug       [Disabled]         Speed       [Auto]         PCI Express Port 2       [Enabled]         Hot Plug       [Disabled]         Speed       [Auto]         PCI Express Port 3       [Enabled]         Hot Plug       [Disabled]         Speed       [Auto]         PCI Express Port 3       [Enabled]         Hot Plug       [Disabled]         Speed       [Auto]         PCI Express Port 3       [Enabled]         Hot Plug       [Disabled]         Speed       [Auto]         PCI Express Port 3       [Enabled]         Hot Plug       [Disabled]         Speed       [Auto]         Fit: General Help         F2: Previous Values         F3: Optimized Defaults         F4: Save & Exit | Aptio S<br>Chip                                                  | etup Utility – Copyright (C) 2013<br><mark>set</mark> | 3 American Megatrends, Inc.                                                                                                    |
|----------------------------------------------------------------------------------------------------|------------------------------------------------------------------|-------------------------------------------------------|----------------------------------------------------------------------------------------------------|
| PCI Express Port 1       [Enabled]         Hot Plug       [Disabled]         Speed       [Auto]         PCI Express Port 2       [Enabled]         Hot Plug       [Disabled]         Speed       [Auto]         PCI Express Port 3       [Enabled]         Hot Plug       [Disabled]         Speed       [Auto]         PCI Express Port 3       [Enabled]         Hot Plug       [Disabled]         Speed       [Auto]         #+: Select Screen         14: Select Item         Speed       [Auto]         Enter: Select         +/-: Change Opt.         F1: General Help         F2: Previous Values         F3: Optimized Defaults         F4: Save & Exit                                                                                                    | PCI Express Configura<br>PCI Express Port 0<br>Hot Plug<br>Speed | tion<br>[Enabled]<br>[Disabled]<br>[Auto]             | Enable or Disable the PCI<br>Express Port 0 in the Chipset.                                                                                                    |
| PCI Express Port 2       [Enabled]         Hot Plug       [Disabled]         Speed       [Auto]         PCI Express Port 3       [Enabled]         Hot Plug       [Disabled]         Speed       [Auto]         #+: Select Screen         Hot Plug       [Disabled]         Speed       [Auto]         Enter: Select         +/-: Change Opt.         F1: General Help         F2: Previous Values         F3: Optimized Defaults         F4: Save & Exit                                                                                                    | PCI Express Port 1<br>Hot Plug<br>Speed                          | [Enabled]<br>[Disabled]<br>[Auto]                     |                                                                                                    |
| PCI Express Port 3       [Enabled]       ++: Select Screen         Hot Plug       [Disabled]       14: Select Item         Speed       [Auto]       Enter: Select         +/-: Change Opt.       F1: General Help         F2: Previous Values       F3: Optimized Defaults         F4: Save & Exit       F4: Save & Exit                                                                                                    | PCI Express Port 2<br>Hot Plug<br>Speed                          | [Enabled]<br>[Disabled]<br>[Auto]                     |                                                                                                    |
| ESC: Exit                                                                                                    | PCI Express Port 3<br>Hot Plug<br>Speed                          | [Enabled]<br>[Disabled]<br>[Auto]                     | <pre>++: Select Screen 11: Select Item Enter: Select +/-: Change Opt. F1: General Help F2: Previous Values F3: Optimized Defaults F4: Save &amp; Exit ESC: Exit</pre> |

| PCI Express Root Port         | Disabled      |                                   |
|-------------------------------|---------------|-----------------------------------|
| 0/1/2/3                       | Enabled       | Optimal Default, Failsafe Default |
| Enabling/Disabling PCI Expres | ss root ports |                                   |
| Hot Plug                      | Disabled      | Default                           |
|                               | Enabled       |                                   |
| Speed                         | Auto          | Default                           |
|                               | Gen2          |                                   |
|                               | Gen1          |                                   |

#### 3.6 Setup submenu: Security

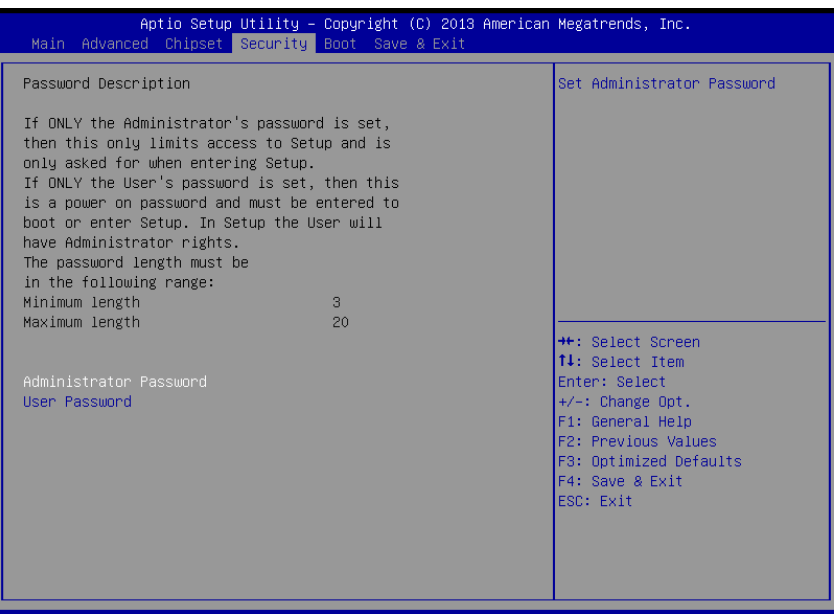

#### Version 2.16.1242. Copyright (C) 2013 American Megatrends, Inc.

#### Change User/Administrator Password

You can set a User Password once an Administrator Password is set. The password will be required during boot up, or when the user enters the Setup utility. Please Note that a User Password does not provide access to many of the features in the Setup utility.

Select the password you wish to set, press Enter to open a dialog box to enter your password (you can enter no more than six letters or numbers). Press Enter to confirm your entry, after which you will be prompted to retype your password for a final confirmation. Press Enter again after you have retyped it correctly.

#### Removing the Password

Highlight this item and type in the current password. At the next dialog box press Enter to disable password protection.

## 3.7 Setup submenu: Boot

| Aptio Setup Utility –<br>Main Advanced Chipset Security                                                   | Copyright (C) 2013 American<br>Boot Save & Exit                        | Megatrends, Inc.                                                                                                    |
|----------------------------------------------------------------------------------------------------|------------------------------------------------------------------------|----------------------------------------------------------------------------------------------------|
| Boot Configuration<br>Launch i210/i211 PXE OpROM                                                          | [Disabled]                                                             | Launch PXE Option Rom                                                                                                    |
| Quiet Boot                                                                                                | [Enabled]                                                              |                                                                                                    |
| Boot Option Priorities<br>Boot Option #1<br>Boot Option #2<br>Boot Option #3<br>Hard Drive BBS Priorities | [UEFI: JetFlashTrans]<br>[UEFI: Built-in EFI]<br>[JetFlashTranscend 1] | ++: Select Screen<br>14: Select Item<br>Enter: Select<br>+/-: Change Opt.<br>F1: General Help<br>F2: Previous Values<br>F3: Optimized Defaults<br>F4: Save & Exit<br>ESC: Exit |
| Version 2.16.1242. Co                                                                                     | pyright (C) 2013 American Mu                                           | egatrends, Inc.                                                                                                    |

| Quiet Boot                            | Disabled |         |  |  |  |
|---------------------------------------|----------|---------|--|--|--|
|                                       | Enabled  | Default |  |  |  |
| En/Disable showing boot logo.         |          |         |  |  |  |
| Launch i210/i211 PXE                  | Disabled | Default |  |  |  |
| OpROM                                 | Enabled  |         |  |  |  |
| En/Disable PXE boot for i210/i211 LAN |          |         |  |  |  |

## 3.8 Setup submenu: Exit

| Aptio Setup Utility – Copyright (C) 2013 American<br>Main Advanced Chipset Security Boot <mark>Save &amp; Exit</mark> | Megatrends, Inc.                                                                                  |
|----------------------------------------------------------------------------------------------------|---------------------------------------------------------------------------------------------------|
| Save Changes and Reset<br>Discard Changes and Reset                                                                   | Reset the system after saving the changes.                                                        |
| Restore Defaults                                                                                                    |                                                                                                   |
|                                                                                                    | ++: Select Screen<br>†4: Select Item<br>Enter: Select<br>+-: Change Ont                           |
|                                                                                                    | F1: General Help<br>F2: Previous Values<br>F3: Optimized Defaults<br>F4: Save & Exit<br>ESC: Exit |
| Version 2.16.1242. Copyright (C) <u>2013 American Me</u>                                                              | egatrends, Inc.                                                                                   |

## Chapter 4

Drivers Installation

The AHP-1154 comes with a product DVD that contains all the drivers and utilities you need to setup your product. Insert the DVD and follow the steps in the autorun program to install the drivers.

In case the program does not start, follow the sequence below to install the drivers.

#### Step 1 – Install Chipset Drivers

- 1. Open the Step 1 Chipset folder and select your OS
- 2. Open the SetupChipset.exe file in the folder
- 3. Follow the instructions
- 4. Drivers will be installed automatically

#### Step 2 – Install Graphics Driver

- 1. Open the STEP2 Graphics folder and select your OS
- 2. Open the Setup.exe file in the folder
- 3. Follow the instructions
- 4. Drivers will be installed automatically

#### Step 3 – Install LAN Driver

- 1. Open the STEP3 LAN folder and select your OS
- 2. Open the .exe file in the folder
- 3. Follow the instructions
- 4. Drivers will be installed automatically

#### Step 4 – Install Touch Driver

1. Open the STEP4 – PenMount Touch 6000 folder followed by Setup.exe

- 2. Follow the instructions
- 3. Drivers will be installed automatically

#### Step 5 – Install TXE Drivers (Windows 8/10 only)

- 1. Open the STEP5 TXE folder and select your OS
- 2. Open the SetupTXE.exe in the folder
- 3. Follow the instructions
- 4. Drivers will be installed automatically

#### Step 6 - Install USB 3.0 Drivers (Windows 7 only)

- 1. Open the STEP6 USB 3.0 folder followed by Setup.exe
- 2. Follow the instructions
- 3. Drivers will be installed automatically

#### Step 7 – Install MBI Driver (Windows 8.1/10 only, optional)

- 1. Open the STEP7 MBI (Optional) folder and select your OS
- 2. Open the Setup.exe in the folder
- 3. Follow the instructions
- 4. Drivers will be installed automatically

#### Step 8 - Serial Port Drivers (Optional)

#### For Windows 7:

1. Change User Account Control settings to Never notify

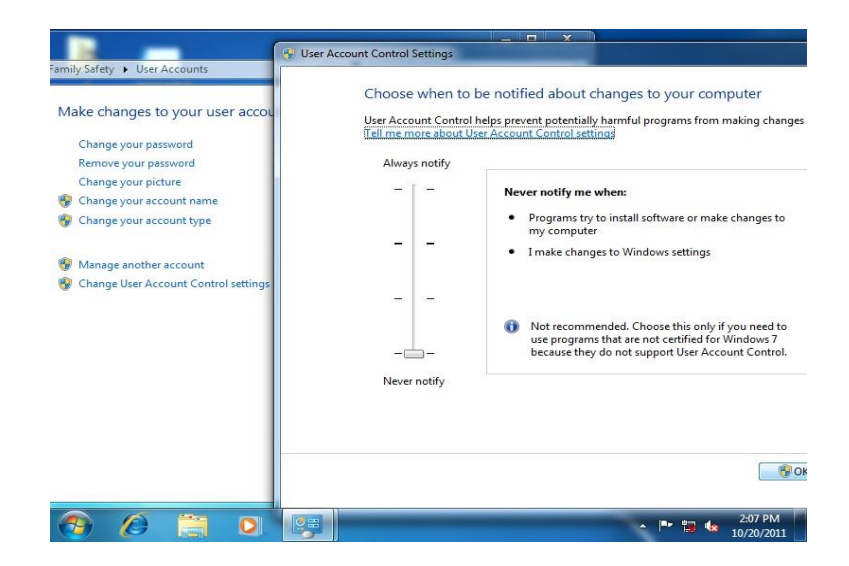

2. Reboot and log in as administrator

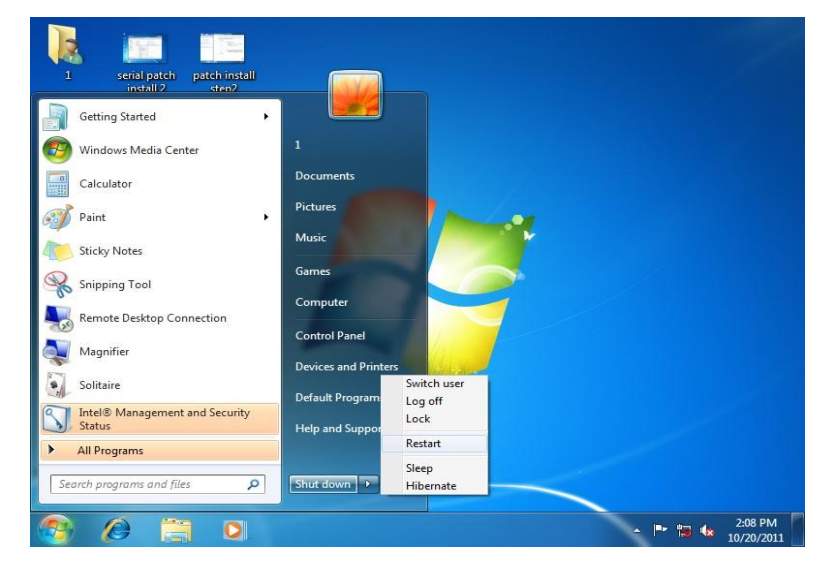

3. Run patch.bat as administrator

| Organize 👻 🛅 Open                | Print    | New folder                 |                    |                   |      |      |  |
|----------------------------------|----------|----------------------------|--------------------|-------------------|------|------|--|
| 🔆 Favorites                      | Name     | î.                         | Date modified      | Туре              | Size |      |  |
| Marktop                          | Vista_a  | md64                       | 10/21/2011 8:28 AM | File folder       |      |      |  |
| 🚺 Downloads                      | Vista_X  | 86                         | 10/21/2011 8:28 AM | File folder       |      |      |  |
| 💹 Recent Places                  | 📜 win7_a | md64                       | 10/21/2011 8:28 AM | File folder       |      |      |  |
|                                  | 🍌 win7_X | 86                         | 10/21/2011 8:28 AM | File folder       |      |      |  |
| 词 Libraries                      | 🗼 xp_x86 |                            | 10/21/2011 8:28 AM | File folder       |      |      |  |
| Documents                        | o pa     | Open                       | 2/16/2010 11:04    | Windows Batch Fil | e    | 1 KB |  |
| 👌 Music                          |          | Edit                       |                    |                   |      |      |  |
| E Pictures                       |          | Print                      |                    |                   |      |      |  |
| Videos Videos                    |          | Run as administrator       |                    |                   |      |      |  |
| Constants                        |          | Troubleshoot compatibility | -                  |                   |      |      |  |
| Local Disk (C:)                  |          | Restore previous versions  |                    |                   |      |      |  |
| 👝 Local Disk (D:)                |          | Send to                    |                    |                   |      |      |  |
| 🕞 New Volume (E:)                |          | Cut                        |                    |                   |      |      |  |
| 💁 Network                        |          | Сору                       |                    |                   |      |      |  |
|                                  |          | Create shortcut<br>Delete  |                    |                   |      |      |  |
| patch Date<br>Windows Batch File |          | Rename                     | eated: 10/21/2011  | 3:28 AM           |      |      |  |
|                                  |          | Propertier                 |                    |                   |      |      |  |

Chapter 4 – Driver Installation

#### For Windows 8:

1. Open the Apps Screen, right click on the **Command Prompt** tile and select

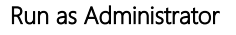

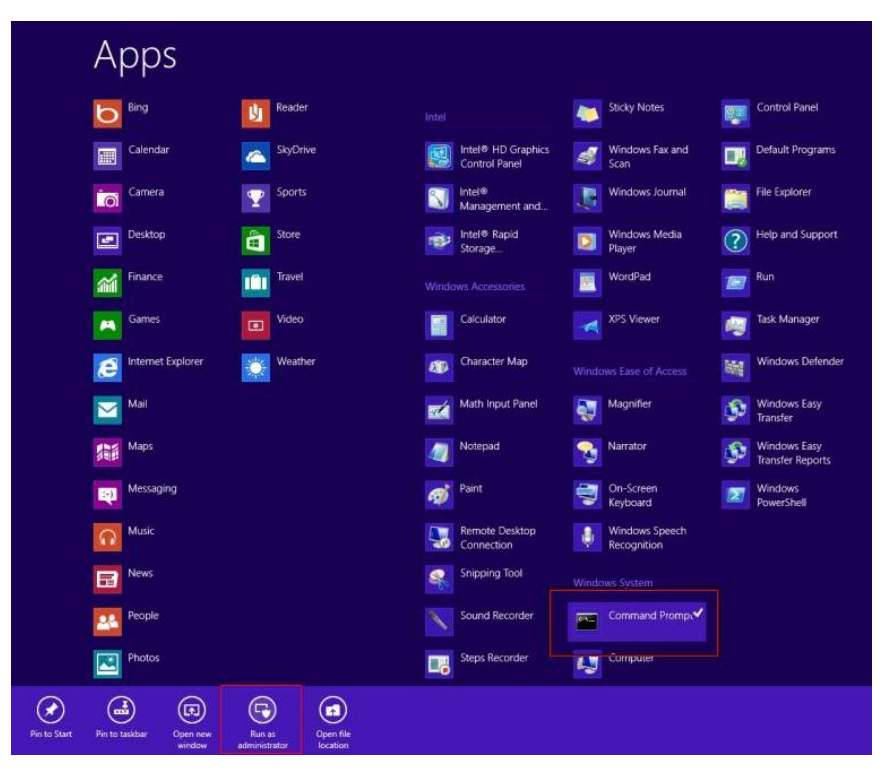

- To install the driver (patch.bat), you will first have to locate the file in command prompt. To do that, first go to the directory which contains the file by entering <drive letter>: eg. if the driver is in D drive, enter D:
- You are now at the directory containing the installation file. Next, go to the folder in which the file resides by entering cd <folder> eg: if the file is in a folder named abc, enter cd <abc>.
- 4. You are now at the folder where the file is located. Enter the **patch.bat** to open and install the drivers. If your file is in a subfolder, enter the cd

<folder> command again to access the subfolder (screenshot below is for reference only).

CH. Administrator: Command Prompt [Celeron 1020E performance] [AMD Windows Driver] [gv-r5670c] 3dmark vantage.jpg 3d2011 P8793.jpg [IMBA-Q87A] Leferon Loss priver] AMD Windows Driver] A2011 x3209.jpg A2006 GIX680.jpg IMBA-Q87A 1.01 performance] 9 File(s) omputer 32,832,081 480,239,616 bytes bytes free G:∖>cd imba-q87a IMBA-Q87A>dir∕w )lume in drive G is KINGSTON )lume Serial Number is 54F5-FE9C Network Directory of G:\IMBA-Q87A [Step2 - UGA] [Step7 - UART] TPM1 USB3 480 239 lecycle Bin G:\IMBA-Q87A>cd step7 - UART G:\IMBA-Q87A\Step7 - UART>patch ontirol Panel

- 5. Reboot after installation completes.
- To confirm the installation, go to Device Manager, expand the Ports (COM & LPT) tree and double click on any of the COM ports to open its properties. Go to the Driver tab, select Driver Details and click on serial.sys, you should see its provider as Windows (R) Win 7 DDK Provider.

AHP-1154

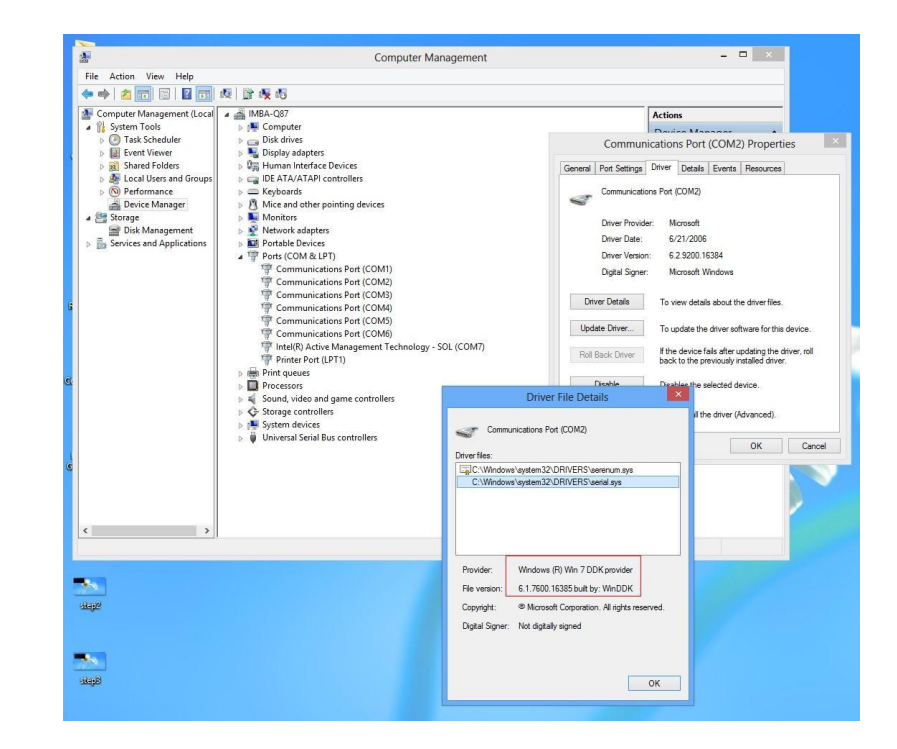

#### For Windows 10

- 1. Open the WIN10 folder followed by setup.exe
- 2. Follow the instructions
- 3. Drivers will be installed automatically

Chapter 4 - Driver Installation

# Appendix A

Watchdog Timer Programming

## A.1 Watchdog Timer Registers

| Table 1 : Watch dog relative IO address |               |                                                |  |  |
|-----------------------------------------|---------------|------------------------------------------------|--|--|
| I/O Base                                | Default Value | Note                                           |  |  |
| Address                                 | 0xA00         | I/O Base address for Watchdog operation.       |  |  |
|                                         |               | This address is assigned by SIO LDN7, register |  |  |
|                                         |               | 0x60-0x61.                                     |  |  |

| Table 2 : Watchdog relative register table |        |        |       |                                 |  |
|--------------------------------------------|--------|--------|-------|---------------------------------|--|
| Register                                   | Offset | BitNum | Value | Note                            |  |
| Watchdog                                   | 0x00   | 7      | 1     | Enable/Disable                  |  |
| WDTRST#                                    |        |        |       | time out output via WDTRST#     |  |
| Enable                                     |        |        |       | 0: Disable                      |  |
|                                            |        |        |       | 1: Enable                       |  |
| Pulse Width                                | 0x05   | 0:1    | 01    | Width of Pulse signal           |  |
|                                            |        |        |       | 00: 1ms (do not use)            |  |
|                                            |        |        |       | 01: 25ms                        |  |
|                                            |        |        |       | 10: 125ms                       |  |
|                                            |        |        |       | 11: 5s                          |  |
|                                            |        |        |       | Pulse width is must longer than |  |
|                                            |        |        |       | 16ms.                           |  |
| Signal Polarity                            | 0x05   | 2      | 0     | 0: low active                   |  |
|                                            |        |        |       | 1: high active                  |  |
|                                            |        |        |       | Must set this bit to 0          |  |
| Counting Unit                              | 0x05   | 3      | 0     | Select time unit.               |  |
|                                            |        |        |       | 0: second                       |  |
|                                            |        |        |       | 1: minute                       |  |

AHP-1154

| Output Signal  | 0x05 | 4 | 1 | 0: Level                          |
|----------------|------|---|---|-----------------------------------|
| Туре           |      |   |   | 1: Pulse                          |
|                |      |   |   | Must set this bit to 1            |
| Watchdog Timer | 0x05 | 5 | 1 | 0: Disable                        |
| Enable         |      |   |   | 1: Enable                         |
| Timeout Status | 0x05 | 6 | 1 | 1: timeout occurred. Write a 1 to |
|                |      |   |   | clear timeout status              |
| Timer Counter  | 0x06 |   |   | Time of watchdog timer            |
|                |      |   |   | (0~255)                           |

## A.2 Watchdog Sample Program

AHP-1154

operation relative definition (Please reference to Table 1) #define WDTAddr 0xA00 // WDT I/O base address Void WDTWriteByte(byte Register, byte Value); byte WDTReadByte(byte Register); Void WDTSetReg(byte Register, byte Bit, byte Val); // Watch Dog relative definition (Please reference to Table 2) #define DevReg 0x00 // Device configuration register #define WDTRstBit 0x80 // Watchdog WDTRST# (Bit7) #define WDTRstVal 0x80 // Enabled WDTRST# #define TimerReg 0x05 // Timer register #define PSWidthBit 0x00 // WDTRST# Pulse width (Bit0:1) #define PSWidthVal 0x01 // 25ms for WDTRST# pulse #define PolarityBit 0x02 // WDTRST# Signal polarity (Bit2) #define PolarityVal 0x00 // Low active for WDTRST# #define UnitBit 0x03 // Unit for timer (Bit3) #define ModeBit 0x04 // WDTRST# mode (Bit4) #define ModeVal 0x01 // 0:level 1: pulse #define EnableBit 0x05 // WDT timer enable (Bit5) #define EnableVal 0x01 // 1: enable **#define** StatusBit 0x06 // WDT timer status (Bit6) #define CounterReg 0x06 // Timer counter register 

VOID Main(){

// Procedure : AaeonWDTConfig

// (byte)Timer : Counter of WDT timer.(0x00~0xFF)

// (boolean)Unit : Select time unit(0: second, 1: minute).
AaeonWDTConfig(Counter, Unit);
// Procedure : AaeonWDTEnable
// This procudure will enable the WDT counting.
WDTSetBit(TimerReg, PSWidthBit, PSWidthVal);
// Watchdog WDTRST# Enable
WDTSetBit(DevReg, WDTRstBit, WDTRstVal);
}

VOID WDTClearTimeoutStatus(){ WDTSetBit(TimerReg, StatusBit, 1);

\*\*\*\*\*

## Appendix B

I/O Information

#### B.1 I/O Address Map

a 🚢 aaeon-PC Input/output (IO) [00000000 - 0000006F] PCI bus [00000024 - 00000025] Programmable interrupt controller [00000028 - 00000029] Programmable interrupt controller 💵 [0000002C - 0000002D] Programmable interrupt controller [0000002E - 0000002F] Motherboard resources 📖 🖳 [00000030 - 00000031] Programmable interrupt controller [00000034 - 00000035] Programmable interrupt controller [00000038 - 00000039] Programmable interrupt controller [0000003C - 0000003D] Programmable interrupt controller 💵 [00000040 - 00000043] System timer [0000004E - 0000004F] Motherboard resources 💷 💷 [00000050 - 00000053] System timer [00000061 - 00000061] Motherboard resources [00000063 - 00000063] Motherboard resources \_\_\_\_\_\_ [00000064 - 00000064] Standard PS/2 Keyboard [00000065 - 00000065] Motherboard resources [00000067 - 00000067] Motherboard resources [00000070 - 0000070] Motherboard resources

## B.2 Memory Address Map

| a 📲 Memory                                                                                                    |                                  |
|----------------------------------------------------------------------------------------------------|----------------------------------|
|                                                                                                    | es/Intel(R) Celeron(R) Processo  |
|                                                                                                    |                                  |
|                                                                                                    |                                  |
|                                                                                                    |                                  |
|                                                                                                    |                                  |
| [C0000000 - CFFFFFF] Intel(R) Atom(TM) Processor E3800 Seri                                                                         | es/Intel(R) Celeron(R) Processc  |
| [D0000000 - D03FFFFF] Intel(R) Atom(TM) Processor E3800 Seri                                                                        | es/Intel(R) Celeron(R) Processo  |
| [D0400000 - D04FFFF] Intel(R) Atom(TM)/Celeron(R)/Pentium                                                                           | (R) Processor Trusted Executio   |
| [D0500000 - D05FFFF] Intel(K) Atom(TM)/Celeron(K)/Pentium                                                                           | (K) Processor Trusted Executio   |
| [D0600000 - D061FFFF] Intel(R) Iz11 Gigabit Network Connection<br>[D0600000 D06EEEEE] Intel(R) Atom (TMI) (Colored (R) (Dontional)  | (P) Desseres DCI European Bar    |
| [D0620000 - D0622EEE] Intel(R) Atom(TM)/Celefon(K)/Pendum<br>[D0620000 - D0622EEE] Intel(R) 1211 Gigshit Network Connection         | I(K) Processor PCI Express - Kor |
| [D0020000 - D0025FFF] Intel(R) I211 Gigabit Network Connectic<br>[D0700000 - D071EEEE] Intel(R) I211 Gigabit Network Connectic      | n #2                             |
| [D0700000 - D07FFFF] Intel(R) Atom(TM)/Celeron(R)/Pentium                                                                           | (R) Processor PCI Express - Roy  |
| [D0720000 - D0723FEF] Intel(R) I211 Gigabit Network Connectic                                                                       | on #2                            |
| [D0800000 - D080FFFF] Intel(R) USB 3.0 eXtensible Host Control                                                                      | ller                             |
| [D0810000 - D081001F] Intel(R) Atom(TM)/Celeron(R)/Pentium                                                                          | (R) Processor Platform Control   |
| [D0812000 - D08127FF] Intel(R) Atom(TM)/Celeron(R)/Pentium                                                                          | (R) Processor AHCI - 0F23        |
| [E0000000 - EFFFFFF] Motherboard resources                                                                                          |                                  |
|                                                                                                    |                                  |
|                                                                                                    |                                  |
|                                                                                                    |                                  |
| [D0500000 - D05FFFFF] Intel(R) Atom(TM)/Celeron(R)/Pentium(<br>D0500000 - D05FFFFF] Intel(R) Atom(TM)/Celeron(R)/Pentium(           | R) Processor Trusted Execution   |
| [D0600000 - D061FFFF] Intel(R) I211 Gigabit Network Connection<br>(R) (R) (R) (R) (R) (R) (R) (R) (R) (R)                           |                                  |
| [D0600000 - D06FFFF] Intel(K) Atom(TM)/Celeron(K)/Pentium(<br>D0600000 - D060005551 L + V(0) 1014 C + V(0) 1014 C                   | K) Processor PCI Express - Koo   |
| [D0020000 - D0023FFF] Intel(R) I211 Gigabit Network Connection<br>(D0700000 - D071FFFF] Intel(R) I211 Gigabit Network Connection    | n<br>- #2                        |
| [D0700000 - D071FFFF] Intel(R) IZII Gigabit Network Connection<br>[D0700000 - D07FFFF] Intel(R) Atom (TM) (Colored (R) (Dontium)    | n #2                             |
| [D0700000 - D07PFFF] Intel(K) Atom(TM)/Celeron(K)/Pentium(<br>D0720000 - D0722FFF] Intel(K) 1211 Circle's Network Comparison        | - #2                             |
| [D0720000 - D0725FFF] Intel(R) IZII Gigabit Network Connection     [C08000000 - D090EEEE] Intel(R) IZER 2.0 eVtensible Hert Control | n#2                              |
| [D0000000 - D000FFF] Intel(R) 058 5.0 extensible Host Control<br>[D0010000 - D001001E] Intel(R) Atom(TM)/Coloron/R)/Rentium/        | E) Processor Platform Control    |
| [D0810000 - D0810001] Intel(R) Atom(TM)/Celeron(R)/Pentium(<br>D0812000 - D08127EE] Intel(R) Atom(TM)/Celeron(R)/Pentium(           | R) Processor AHCL - 0E23         |
| [E00012000 - EEEEEEE] Motherboard resources                                                                                         | IN PROCESSOR AFTER - 0125        |
| [ECOCOCCO - EFFO03EE] High precision event timer                                                                                    |                                  |
| [FED01000 - FED01FFF] Motherboard resources                                                                                         |                                  |
| [FED03000 - FED03FEF] Motherboard resources                                                                                         |                                  |
| IFED04000 - FED04FFF1 Motherboard resources                                                                                         |                                  |
| [FED08000 - FED08FFF] Motherboard resources                                                                                         |                                  |
| [FED0C000 - FED0FFFF] Motherboard resources                                                                                         |                                  |
| [FED1C000 - FED1CFFF] Motherboard resources                                                                                         |                                  |
| [FED40000 - FED44FFF] Trusted Platform Module 1.2                                                                                   |                                  |
| [FEE00000 - FEEFFFFF] Motherboard resources                                                                                         |                                  |
| [FEF00000 - FEFFFFF] Motherboard resources                                                                                          |                                  |
| 🚛 [FF000000 - FFFFFFF] Intel(R) 82802 Firmware Hub Device                                                                           |                                  |
#### B.3 IRQ Mapping Chart

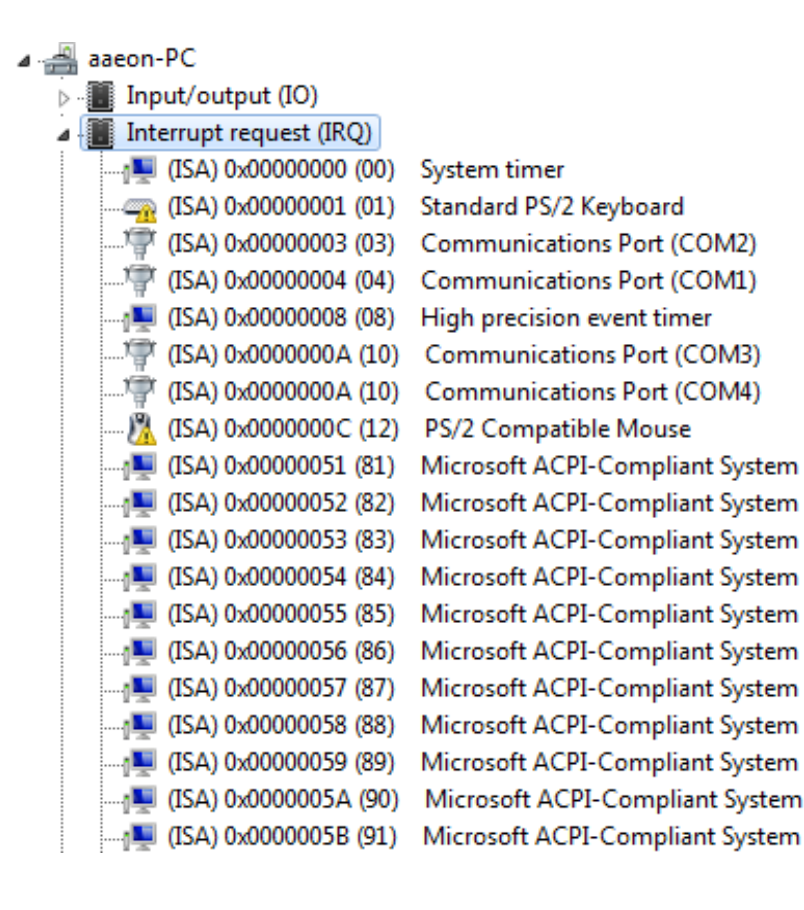

| <u>j</u>   | (ISA) 0x0000005B (91)  |
|------------|------------------------|
| <u>j</u>   | (ISA) 0x0000005C (92)  |
| <u>j</u>   | (ISA) 0x0000005D (93)  |
| <b>j</b>   | (ISA) 0x0000005E (94)  |
| <u>, I</u> | (ISA) 0x0000005F (95)  |
| <u>j</u>   | (ISA) 0x00000060 (96)  |
| <u>j</u>   | (ISA) 0x00000061 (97)  |
| <u>j</u>   | (ISA) 0x00000062 (98)  |
| <u>j</u>   | (ISA) 0x00000063 (99)  |
| <u>j</u>   | (ISA) 0x00000064 (100) |
| <u>j</u>   | (ISA) 0x00000065 (101) |
| <u>j</u>   | (ISA) 0x00000066 (102) |
| <u>j</u>   | (ISA) 0x00000067 (103) |
| <b>j</b>   | (ISA) 0x00000068 (104) |
| <b>j</b>   | (ISA) 0x00000069 (105) |
| <b>j</b>   | (ISA) 0x000006A (106)  |
| ····]      | (ISA) 0x000006B (107)  |
| <b>j</b>   | (ISA) 0x000006C (108)  |
|            | (ISA) 0x000006D (109)  |
| ····]      | (ISA) 0x000006E (110)  |
|            | (ISA) 0x0000006F (111) |
|            | (ISA) 0x00000070 (112) |

| <b>j</b>   | (ISA) 0x00000070 (112) |
|------------|------------------------|
| <b>j</b>   | (ISA) 0x00000071 (113) |
| <u>j</u>   | (ISA) 0x00000072 (114) |
| <b>j</b>   | (ISA) 0x00000073 (115) |
| <u>, I</u> | (ISA) 0x00000074 (116) |
| <b>j</b>   | (ISA) 0x00000075 (117) |
| ····]      | (ISA) 0x00000076 (118) |
|            | (ISA) 0x00000077 (119) |
| <u> </u>   | (ISA) 0x00000078 (120) |
| <b>j</b>   | (ISA) 0x00000079 (121) |
| <b>j</b>   | (ISA) 0x0000007A (122) |
|            | (ISA) 0x000007B (123)  |
| <u>j</u>   | (ISA) 0x0000007C (124) |
| <b>j</b>   | (ISA) 0x0000007D (125) |
| <u> </u>   | (ISA) 0x000007E (126)  |
| <b>j</b>   | (ISA) 0x000007F (127)  |
| <b>j</b>   | (ISA) 0x0000080 (128)  |
| <b>j</b>   | (ISA) 0x00000081 (129) |
| <b>j</b>   | (ISA) 0x0000082 (130)  |
| <b>j</b>   | (ISA) 0x0000083 (131)  |
| j          | (ISA) 0x0000084 (132)  |
| ,🌉         | (ISA) 0x0000085 (133)  |

| <u>i</u> (ISA) 0x000008A (138)  |
|---------------------------------|
| <u>i</u> (ISA) 0x000008B (139)  |
|                                 |
|                                 |
| (ISA) 0x000008E (142)           |
| (ISA) 0x000008F (143)           |
| <b>i</b> (ISA) 0x00000090 (144) |
|                                 |
| <u>i</u> (ISA) 0x00000092 (146) |
|                                 |
| <u>i</u> (ISA) 0x00000094 (148) |
|                                 |
|                                 |
|                                 |
|                                 |
|                                 |
|                                 |

|          | (ISA) 0x0000009A (154) |
|----------|------------------------|
| ····j    | (ISA) 0x0000009B (155) |
| ····     | (ISA) 0x0000009C (156) |
|          | (ISA) 0x0000009D (157) |
| ····     | (ISA) 0x0000009E (158) |
|          | (ISA) 0x0000009F (159) |
|          | (ISA) 0x000000A0 (160) |
|          | (ISA) 0x000000A1 (161) |
|          | (ISA) 0x000000A2 (162) |
|          | (ISA) 0x000000A3 (163) |
|          | (ISA) 0x000000A4 (164) |
|          | (ISA) 0x000000A5 (165) |
|          | (ISA) 0x000000A6 (166) |
|          | (ISA) 0x000000A7 (167) |
|          | (ISA) 0x000000A8 (168) |
|          | (ISA) 0x000000A9 (169) |
| <u>i</u> | (ISA) 0x000000AA (170) |
| ····j    | (ISA) 0x00000AB (171)  |
|          | (ISA) 0x00000AC (172)  |
|          | (ISA) 0x00000AD (173)  |
| <b>j</b> | (ISA) 0x00000AE (174)  |
| <b>j</b> | (ISA) 0x000000AF (175) |

|   | ISA) 0x000000B0 (176) Microsoft ACPI-Compliant System                                                                                                    |
|---|----------------------------------------------------------------------------------------------------|
|   |                                                                                                    |
|   |                                                                                                    |
|   |                                                                                                    |
|   | ISA) 0x000000B4 (180) Microsoft ACPI-Compliant System                                                                                                    |
|   |                                                                                                    |
|   | ISA) 0x000000B6 (182) Microsoft ACPI-Compliant System                                                                                                    |
|   | ISA) 0x000000B7 (183) Microsoft ACPI-Compliant System                                                                                                    |
|   | ISA) 0x000000B8 (184) Microsoft ACPI-Compliant System                                                                                                    |
|   | ISA) 0x000000B9 (185) Microsoft ACPI-Compliant System                                                                                                    |
|   | ISA) 0x000000BA (186) Microsoft ACPI-Compliant System                                                                                                    |
|   | ISA) 0x000000BB (187) Microsoft ACPI-Compliant System                                                                                                    |
|   | IISA) 0x000000BC (188) Microsoft ACPI-Compliant System                                                                                                    |
|   | IISA) 0x000000BD (189) Microsoft ACPI-Compliant System                                                                                                    |
|   | ISA) 0x00000BE (190) Microsoft ACPI-Compliant System                                                                                                    |
|   | (PCI) 0x00000005 (05) Intel(R) Atom(TM)/Celeron(R)/Pentium(R) Processor Platform Control                                                                                                    |
|   | (PCI) 0x00000010 (16) Intel(R) Atom(TM)/Celeron(R)/Pentium(R) Processor PCI Express - Roo                                                                                                    |
|   | (PCI) 0x00000011 (17) Intel(R) Atom(TM)/Celeron(R)/Pentium(R) Processor PCI Express - Roo<br>(PCI) 0x00000011 (17) Intel(R) Atom(TM)/Celeron(R)/Pentium(R) Processor PCI Express - Roo                                                                                                    |
|   | (PCI) 0x00000013 (19) Intel(R) Atom(TM)/Celeron(R)/Pentium(R) Processor AHCI - 0F23                                                                                                    |
|   | (PCD 0vFFFFFFF5 (-11) Intel(R) 1211 Gigabit Network Connection                                                                                                    |
|   | (PCI) 0vFFFFFFF6 (-10) Intel(R) 1211 Gigabit Network Connection                                                                                                    |
| 1 | (i c) oxinitino (i o) intel(i) EII olgabititettion                                                                                                    |
|   |                                                                                                    |
| 1 | (ISA) 0x000000B8 (184) Microsoft ACPI-Compliant System                                                                                                    |
|   |                                                                                                    |
|   |                                                                                                    |
|   |                                                                                                    |
|   |                                                                                                    |
|   | Image: Instance of the second second seco |
|   | Image: Image: |
|   | Image: [ISA) 0x000000B8 (184) Microsoft ACPI-Compliant System   Image: [ISA) 0x00000B9 (185) Microsoft ACPI-Compliant System   Image: [ISA) 0x00000BA (186) Microsoft ACPI-Compliant System   Image: [ISA) 0x00000BB (187) Microsoft ACPI-Compliant System   Image: [ISA) 0x00000BB (187) Microsoft ACPI-Compliant System   Image: [ISA) 0x00000BC (188) Microsoft ACPI-Compliant System   Image: [ISA) 0x00000BD (189) Microsoft ACPI-Compliant System   Image: [ISA) 0x00000BE (190) Microsoft ACPI-Compliant System   Image: [ISA) 0x00000BE (190) Microsoft ACPI-Compliant System   Image: [ISA) 0x00000BE (190) Microsoft ACPI-Compliant System   Image: [ISA) 0x000000BE (190) Microsoft ACPI-Compliant System   Image: [ISA) 0x000000BE (190) Microsoft ACPI-Compliant System   Image: [ISA) 0x000000BE (190) Microsoft ACPI-Compliant System   Image: [ISA] 0x000000BE (190) Microsoft ACPI-Compliant System   Image: [ISA] 0x000000BE (190) Microsoft ACPI-Compliant System   Image: [ISA] 0x000000BE (190) Microsoft ACPI-Compliant System   Image: [ISA] 0x000000BE (190) Microsoft ACPI-Compliant System                                                                                                    |
|   | Image: [ISA) 0x00000B8 (184) Microsoft ACPI-Compliant System   Image: [ISA) 0x00000B9 (185) Microsoft ACPI-Compliant System   Image: [ISA) 0x00000BA (186) Microsoft ACPI-Compliant System   Image: [ISA) 0x00000BB (187) Microsoft ACPI-Compliant System   Image: [ISA) 0x00000BB (187) Microsoft ACPI-Compliant System   Image: [ISA) 0x00000BC (188) Microsoft ACPI-Compliant System   Image: [ISA) 0x00000BD (189) Microsoft ACPI-Compliant System   Image: [ISA) 0x00000BB (190) Microsoft ACPI-Compliant System   Image: [ISA) 0x000000BE (190) Microsoft ACPI-Compliant System   Image: [ISA) 0x000000BE (190) Microsoft ACPI-Compliant System   Image: [ISA) 0x000000BE (190) Microsoft ACPI-Compliant System   Image: [ISA] 0x000000BE (190) Microsoft ACPI-Compliant System   Image: [ISA] 0x000000BE (190) Microsoft ACPI-Compliant System   Image: [ISA] 0x000000BE (190) Microsoft ACPI-Compliant System   Image: [ISA] 0x000000BE (190) Microsoft ACPI-Compliant System   Image: [ISA] 0x000000BE (190) Microsoft ACPI-Compliant System   Image: [ISA] 0x000000BE (190) Microsoft ACPI-Compliant System   Image: [ISA] 0x000000BE (190) Microsoft ACPI-Compliant System   Image: [ISA] 0x000000BE (                                                                                                    |
|   | Image: [ISA) 0x00000B8 (184) Microsoft ACPI-Compliant System   Image: [ISA) 0x00000B9 (185) Microsoft ACPI-Compliant System   Image: [ISA) 0x00000BA (186) Microsoft ACPI-Compliant System   Image: [ISA) 0x00000BA (186) Microsoft ACPI-Compliant System   Image: [ISA) 0x00000BB (187) Microsoft ACPI-Compliant System   Image: [ISA) 0x00000BC (188) Microsoft ACPI-Compliant System   Image: [ISA) 0x00000BD (189) Microsoft ACPI-Compliant System   Image: [ISA) 0x00000BE (190) Microsoft ACPI-Compliant System   Image: [ISA) 0x00000BE (190) Microsoft ACPI-Compliant System   Image: [ISA) 0x000000BE (190) Microsoft ACPI-Compliant System   Image: [ISA) 0x000000BE (190) Microsoft ACPI-Compliant System   Image: [ISA) 0x000000BE (190) Microsoft ACPI-Compliant System   Image: [ISA] 0x000000BE (190) Microsoft ACPI-Compliant System   Image: [ISA] 0x000000BE (190) Microsoft ACPI-Compliant System   Image: [ISA] 0x000000BE (190) Microsoft ACPI-Compliant System   Image: [ISA] 0x000000BE (190) Microsoft ACPI-Compliant System   Image: [ISA] 0x000000BE (190) Intel(R) Atom(TM)/Celeron(R)/Pentium(R) Processor PICI Express - Roo   Image: [ISA] 0x00000011 (17) Intel(R) Atom(TM)/Celeron(R)/Pentium(R) Processor PICI E                                                                                                    |
|   | Image: [ISA) 0x000000B8 (184) Microsoft ACPI-Compliant System   Image: [ISA) 0x00000B9 (185) Microsoft ACPI-Compliant System   Image: [ISA) 0x00000BA (186) Microsoft ACPI-Compliant System   Image: [ISA) 0x00000BA (186) Microsoft ACPI-Compliant System   Image: [ISA) 0x00000BB (187) Microsoft ACPI-Compliant System   Image: [ISA) 0x00000BC (188) Microsoft ACPI-Compliant System   Image: [ISA) 0x00000BD (189) Microsoft ACPI-Compliant System   Image: [ISA) 0x00000BB (190) Microsoft ACPI-Compliant System   Image: [ISA) 0x000000BC (150) Intel(R) Atom(TM)/Celeron(R)/Pentium(R) Processor Platform Control   Image: [PCI) 0x0000001 (16) Intel(R) Atom(TM)/Celeron(R)/Pentium(R) Processor PCI Express - Roo   Image: [PCI) 0x0000001 (17) Intel(R) Atom(TM)/Celeron(R)/Pentium(R) Processor PCI Express - Roo   Image: [PCI) 0x0000001 (17) Intel(R) Atom(TM)/Celeron(R)/Pentium(R) Processor PCI Express - Roo                                                                                                    |
|   | Image: [ISA) 0x00000B8 (184) Microsoft ACPI-Compliant System   Image: [ISA) 0x00000B9 (185) Microsoft ACPI-Compliant System   Image: [ISA) 0x00000BA (186) Microsoft ACPI-Compliant System   Image: [ISA) 0x00000BA (186) Microsoft ACPI-Compliant System   Image: [ISA) 0x00000BB (187) Microsoft ACPI-Compliant System   Image: [ISA) 0x00000BB (187) Microsoft ACPI-Compliant System   Image: [ISA) 0x00000BB (189) Microsoft ACPI-Compliant System   Image: [ISA) 0x00000BB (190) Microsoft ACPI-Compliant System   Image: [ISA) 0x000000BB (190) Microsoft ACPI-Compliant System   Image: [ISA) 0x000000BB (190) Microsoft ACPI-Compliant System   Image: [ISA) 0x000000BB (190) Microsoft ACPI-Compliant System   Image: [ISA) 0x0000000B (150) Intel(R) Atom(TM)/Celeron(R)/Pentium(R) Processor Platform Control   Image: [IPCI) 0x00000010 (16) Intel(R) Atom(TM)/Celeron(R)/Pentium(R) Processor PCI Express - Roo   Image: [IPCI) 0x00000011 (17) Intel(R) Atom(TM)/Celeron(R)/Pentium(R) Processor PCI Express - Roo   Image: [IPCI) 0x00000013 (19) Intel(R) Atom(TM)/Celeron(R)/Pentium(R) Processor AHCI - 0F23   Image: [IPCI) 0x00000013 (19) Intel(R) Atom(TM)/Celeron(R)/Pentium(R) Processor AHCI - 0F23   Image: [IPCI] 0xFFFFFF5 (-11) Intel(R) Atom(TM)/Celeron(R)/Pentiu                                                                                                    |
|   | Image: Image: |
|   | Image: Image: |
|   | Image: Image: |
|   | Image: Image: |
|   | Image: Image: |
|   | Image: Image: |
|   | Image: Image: |
|   | Image: Image: |
|   | Image: ISA) 0x00000B8 (184) Microsoft ACPI-Compliant System   Image: ISA) 0x00000B4 (186) Microsoft ACPI-Compliant System   Image: ISA) 0x00000BA (186) Microsoft ACPI-Compliant System   Image: ISA) 0x00000BB (187) Microsoft ACPI-Compliant System   Image: ISA) 0x00000BB (187) Microsoft ACPI-Compliant System   Image: ISA) 0x00000BB (188) Microsoft ACPI-Compliant System   Image: ISA) 0x00000BB (189) Microsoft ACPI-Compliant System   Image: ISA) 0x000000B (189) Microsoft ACPI-Compliant System   Image: ISA) 0x000000B (189) Microsoft ACPI-Compliant System   Image: ISA) 0x000000B (189) Microsoft ACPI-Compliant System   Image: ISA) 0x000000B (189) Microsoft ACPI-Compliant System   Image: ISA) 0x000000B (189) Microsoft ACPI-Compliant System   Image: ISA 0x000000B (189) Microsoft ACPI-Compliant System   Image: ISA 0x000000B (189) Microsoft ACPI-Compliant System   Image: ISA 0x000000B (189) Microsoft ACPI-Compliant System   Image: ISA 0x000000B (189) Microsoft ACPI-Compliant System   Image: ISA 0x000000B (190) Microsoft ACPI-Compliant System   Image: ISA 0x00000011 (17) Intel(R) Atom(TM)/Celeron(R)/Pentium(R) Processor PCI Express - Roo   Image: IPC1 0x00000011                                                                                                    |

# Appendix C

Mating Connectors

### C.1 List of Mating Connectors and Cables

| Connector      |                                                | Mating Connector |                 | Available                          |            |  |
|----------------|------------------------------------------------|------------------|-----------------|------------------------------------|------------|--|
| Label Function |                                                | Vendor           | Model no        | Cable                              |            |  |
| CN1            | External AUX<br>Power and<br>PS_ON#            | JST              | PHR-6           | N/A                                | N/A        |  |
| CN3            | LVDS<br>Inverter<br>Connector                  | JST              | PHR-5           | N/A                                | N/A        |  |
| CN4            | +5Vout<br>Connector                            | JST              | PHR-2           | 2 Pins<br>For SATA<br>HDD<br>Power | 1702150155 |  |
| CN5            | External<br>+5VSB<br>Power Input<br>and PS_ON# | JST              | XHP-3           | ATX<br>Cable                       | 170220020B |  |
| CN6            | SATA<br>Connector                              | Molex            | 887505318       | SATA<br>Cable                      | 1709070500 |  |
| CN7            | +12V Vin<br>Connector                          | Molex            | 19211-0003      | Power<br>Cable                     | 170204010R |  |
| CN8            | LVDS<br>Connector                              | HIROSE           | DF13-30DS-1.25C | N/A                                | N/A        |  |
| CN9            | Audio<br>Connector                             | Molex            | 51021-1000      | Audio<br>Cable                     | 1709100254 |  |
| CN11           | LPC<br>Connector                               | JST              | SHR-12V-S-B     | AAEON<br>LPC<br>Cable              | 1703120130 |  |
| CN12           | COM Port #2<br>Connector                       | Molex            | 51021-0900      | Serial<br>Port<br>Cable            | 1701090150 |  |

| CN13 | LPT<br>Connector          | Molex | 51110-2650 | Parallel<br>Port<br>Cable | 1701260200 |
|------|---------------------------|-------|------------|---------------------------|------------|
| CN14 | COM Port #3<br>Connector  | Molex | 51021-0900 | Serial<br>Port<br>Cable   | 1701090150 |
| CN15 | COM Port #4<br>Connector  | Molex | 51021-0900 | Serial<br>Port<br>Cable   | 1701090150 |
| CN16 | Digital IO<br>Connector   | Molex | 51110-1050 | N/A                       | N/A        |
| CN17 | USB Port #3<br>Connector  | Molex | 51021-0500 | USB<br>Cable              | 1700050207 |
| CN18 | USB Port #2<br>Connector  | Molex | 51021-0500 | USB<br>Cable              | 1700050207 |
| CN22 | PS/2 KB/MS<br>Connector   | JST   | PHDR-06VS  | PS/2<br>KB/MS<br>Cable    | 1700060152 |
| CN23 | Touch Screen<br>Connector | JST   | SHR-9V-S-B | N/A                       | N/A        |
| CN24 | CPU Fan<br>Connector      | Molex | 22-01-2035 | N/A                       | N/A        |
| CN31 | External RTC<br>Connector | Molex | 51021-0200 | Battery<br>Cable          | 175011901M |

AHP-1154

## Appendix D

Electrical Specifications for I/O Ports

AHP-1154

#### D.1 Electrical Specifications for I/O Ports

| I/O                                         | Reference | Signal Name      | Rate Output                |
|---------------------------------------------|-----------|------------------|----------------------------|
| LVDS Port Inverter /<br>Backlight Connector | CN3       | +5V/+12V         | +5V/1.5A or<br>+12V/1.5A   |
| +5V Output for<br>SATA HDD                  | CN4       | +5V              | +5V/1A                     |
| LVDS Port                                   | CN8       | +3.3V/+5V        | +3.3V/2A or<br>+5V/2A      |
| Audio I/O Port                              | CN9       | +5V              | +5V/1A                     |
| Mini-Card Slot<br>(Half-Mini Card)          | CN10      | +3.3VSB<br>+1.5V | +3.3V/1.1A<br>+1.5V/0.375A |
| LPC Port                                    | CN11      | +3.3V            | +3.3V/0.5A                 |
| COM Port 2                                  | CN12      | +5V/+12V         | +5V/1A or<br>+12V/1A       |
| COM Port 3                                  | CN14      | +5V/+12V         | +5V/1A or<br>+12V/1A       |
| Digital IO Port                             | CN16      | +5V              | +5V/1A                     |
| USB 2.0 Ports 3                             | CN17      | +5VSB            | +5V/0.5A (per<br>channel)  |
| USB 2.0 Ports 2                             | CN18      | +5VSB            |                            |

Appendix D – Electrical Specifications for I/O Ports

| PS/2<br>Keyboard/Mouse<br>Combo Port | CN22 | +5VSB            | +5V/1A                     |
|--------------------------------------|------|------------------|----------------------------|
| CPU FAN                              | CN24 | +12V             | +12V/0.5A                  |
| USB Ports 0 and 1                    | CN25 | +5VSB            | +5V/1A (per<br>channel)    |
| HDMI Port                            | CN29 | +5V              | +5V/1A                     |
| VGA Port                             | CN30 | +5V              | +5V/1A (reserved)          |
| CFast Slot                           | CN33 | +3.3V            | +3.3V/0.5A                 |
| Mini-Card Slot<br>(Full-Mini Card)   | CN37 | +3.3VSB<br>+1.5V | +3.3V/1.1A<br>+1.5V/0.375A |